# **CYBER** Overview

Training for New Providers in the New Jersey Children's System of Care

October 2023- (02088)

# PerformCARE®

Delivering **High-Quality** Service and Support

- What is CYBER?
- A fully functional Management Information System, that is a tool for providers to make the maintenance of youth records more practical.
- An internet-based system allowing for true collaboration among providers regardless of location.
- A digital platform for reporting, outcomes measurement and effectiveness.

## **CYBER Access Requirements**

The minimum requirements needed to run CYBER are:

To run CYBER on a laptop or desktop computer, the following **operating system** is recommended:

- **PC**: Microsoft Windows (Versions still supported by Microsoft are preferred, such as Windows 10, or Windows 11).
- **Memory:** 2GB RAM minimum; 4GB RAM highly recommended.
- Monitor: Screen resolution of at least 1024 x 768.

#### **Browsers:**

- Microsoft Edge.
- Google Chrome.
- Mozilla Firefox.
- Apple Safari.
- With the release of CYBER 2.0.0.0, CYBER is **no longer compatible with Internet Explorer**.

#### CYBER and other operating systems (mobile devices, Linux, etc.)

CYBER is configured for desktop and laptop computers that use the Microsoft Windows operating system.

## Accessing CYBER: http://www.performcarenj.org/

PerformCARE®

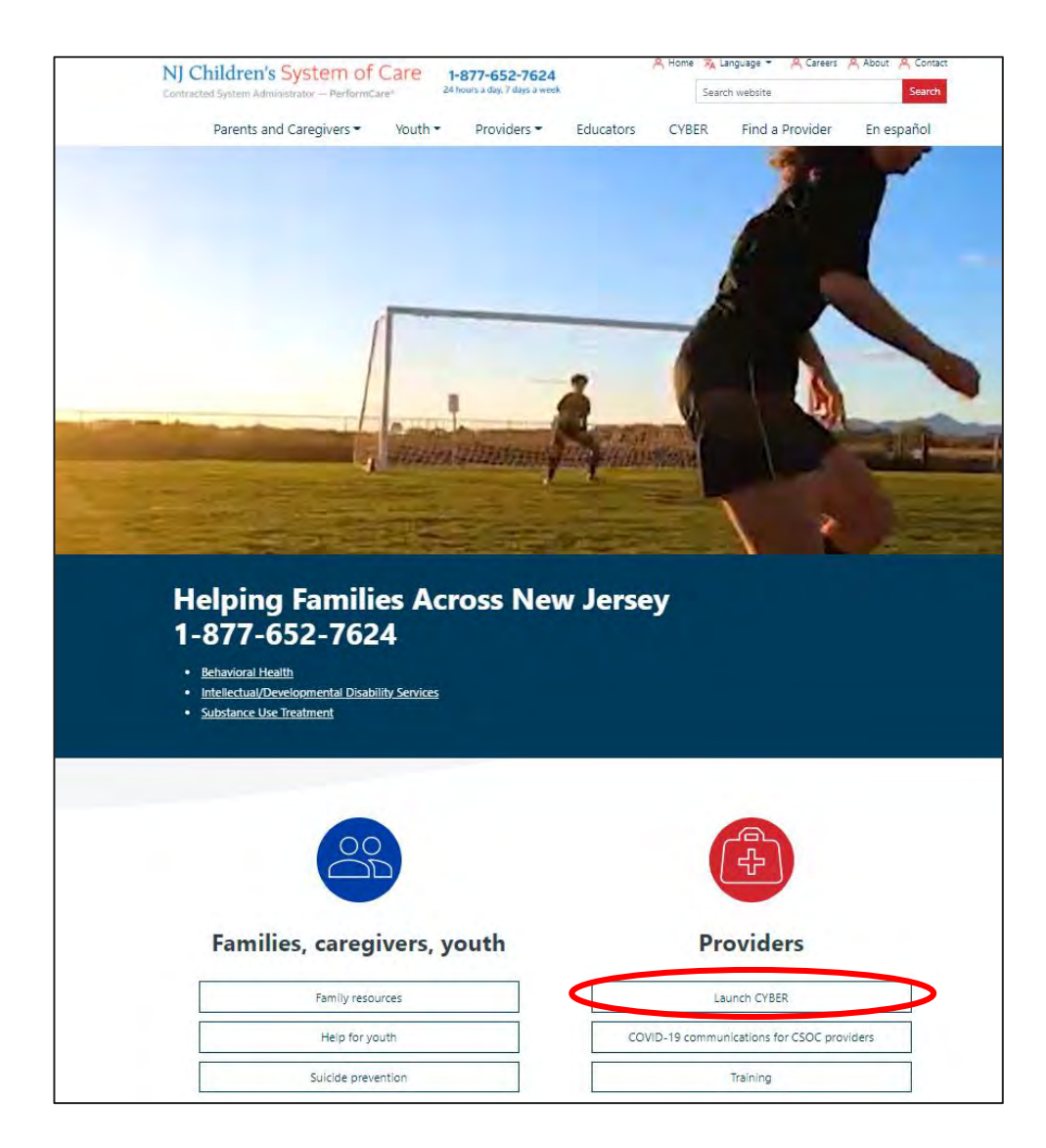

With your mouse, click the LAUNCH CYBER button to begin. CYBER is available anywhere there is an Internet connection.

#### ©PerformCare 2023

#### PerformCARE®

### How do I log into CYBER?

#### Before you log in, keep in mind....

- Every time you launch CYBER, you will be required to enter your Login name and Password to continue.
- Inactivity = 'timeout' (logged out of CYBER or not able to save)
- Most links and buttons are singleclicked.

#### CYBER LOGIN

As a CYBER User I understand that my work will involve access to Protected Health Information (PHI) as defined by HIPAA (The Health Insurance Portability and Accountability Act) for the purpose of providing or arranging treatment, payment or other health care operations. I also acknowledge that I am engaged by a covered entity. I further acknowledge my responsibility to protect the privacy of and to guard against inappropriate use or disclosure of this PHI by logging in as a CYBER User.

This is in compliance with The Health Insurance Portability and Accountability Act (HIPAA) of 1996 and its implementation regulations. For more information on HIPAA please go to http://www.hhs.gov/ocr/hipaa/

CYBER contains substance abuse diagnosis and treatment information that is protected by federal confidentiality rules (42 CFR Part 2). CYBER users are not permitted access to that information without a valid written consent that meets the requirements of 42 CFR Part 2. Users that access such confidential information pursuant to a valid written consent are prohibited from making any further disclosure of this information unless further disclosure is expressly permitted by the written consent of the person to whom it pertains or as otherwise permitted by 42 CFR Part 2. A general authorization for the release of medical or other information is NOT sufficient for this purpose. The Federal rules restrict any use of the information to criminally investigate or prosecute any alcohol or drug abuse patient.

> Username Username Password LOGIN Customer Service Request Form | Forgot Password?

Please CLEAR your browser Cache before using this new version of CYBER

CYBER Version and Server#

Below the log in area is a statement that, as a CYBER user, you acknowledge your responsibility to protect the privacy of, and to guard against, the inappropriate use of the PHI contained within the system.

This statement will appear each time you log in.

As a CYBER User I understand that my work will involve access to Protected Health Information (PHI) as defined by HIPAA (The Health Insurance Portability and Accountability Act) for the purpose of providing or arranging treatment, payment or other health care operations. I also acknowledge that I am engaged by a covered entity. I further acknowledge my responsibility to protect the privacy of and to guard against inappropriate use or disclosure of this PHI by logging in as a CYBER User.

This is in compliance with The Health Insurance Portability and Accountability Act (HIPAA) of 1996 and its implementation regulations. For more information on HIPAA please go to http://www.hhs.gov/ocr/hipaa/

CYBER contains substance abuse diagnosis and treatment information that is protected by federal confidentiality rules (42 CFR Part 2). CYBER users are not permitted access to that information without a valid written consent that meets the requirements of 42 CFR Part 2. Users that access such confidential information pursuant to a valid written consent are prohibited from making any further disclosure of this information unless further disclosure is expressly permitted by the written consent of the person to whom it pertains or as otherwise permitted by 42 CFR Part 2. A general authorization for the release of medical or other information is NOT sufficient for this purpose. The Federal rules restrict any use of the information to criminally investigate or prosecute any alcohol or drug abuse patient. Where do I get a login name and password?

- Your agency's CYBER System Administrators can set up a login and password for you.
- Each provider organization has at least two CYBER System Administrators.
- Your access and functionality is based on your login type and security levels.

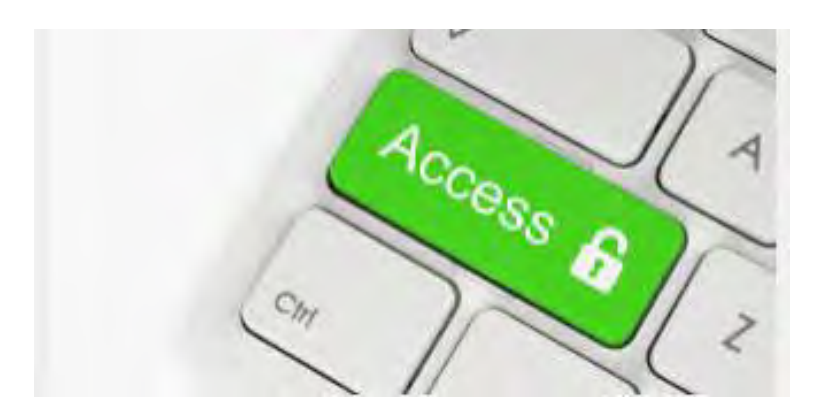

## **CYBER Welcome Screen**

#### PerformCARE®

| tem Admin                 | Quick Search                                                           | Refresh Total                     |
|---------------------------|------------------------------------------------------------------------|-----------------------------------|
| ch / Child Search<br>Link | First Name     Last Name       DOB     MM/DD/YYYY                      | In Progress(0)<br>Aging Report(0) |
| of Home                   | Crisis Assessment - In Progress Select a User *                        | Activity                          |
| rider Details             | Youth/Child ID First Name Last Name Create Date Assessment Type Status | Authorizations                    |
| em Functions              | This is the CVDED Welsome servers that around often                    | Service Plans                     |
| acting                    | • This is the CYBER welcome screen that opens after                    | Eligibility                       |
| orical Access             | logging into the system.*                                              | 3560 Termination Requests         |
| maly Management           | The Welcome Concerning the main access naint for many                  |                                   |
|                           | • The welcome screen is the main access point for many                 |                                   |
|                           | of the different functions that are contained within                   |                                   |
|                           | CVRED                                                                  |                                   |
|                           | CIDER.                                                                 |                                   |
|                           | <ul> <li>Login level of security determines access.</li> </ul>         |                                   |
|                           | • To get from one place to another in CVBER it just                    |                                   |
|                           | To get nom one place to another in CrbER, it just                      |                                   |
|                           | requires the user to point and left-click with their                   |                                   |
|                           |                                                                        |                                   |

\*Your views, links and buttons may vary depending on your provider type and security levels.

## Grids

| Ac                  | tive Agency                              | Yout                       | h                    |                      |                   |               |       | ×     | -      |               |              |    |
|---------------------|------------------------------------------|----------------------------|----------------------|----------------------|-------------------|---------------|-------|-------|--------|---------------|--------------|----|
|                     | Multiple records m<br>Gose and refine th | satch the se<br>se search. | arch pattern. Select | t the desired record | d from the list b | elow or click | İvist | 1     | 1      |               |              |    |
|                     | First Na. L                              | ast Na                     | м                    | Gender               | 800               | Age           | SSN   |       |        |               |              |    |
|                     |                                          |                            |                      | - F                  |                   | 12            |       | ÷     |        |               |              |    |
|                     |                                          |                            |                      | Ŧ                    |                   | 7             |       |       |        |               |              |    |
|                     |                                          |                            |                      | 44                   |                   | 14            |       |       |        |               |              |    |
|                     |                                          |                            |                      | A4                   |                   | 15            |       |       |        |               |              |    |
|                     |                                          |                            |                      |                      |                   | 12            |       |       |        |               |              |    |
|                     |                                          |                            |                      |                      |                   | 2             |       |       |        |               |              |    |
|                     |                                          |                            |                      | 44                   |                   | 9             |       |       |        |               |              |    |
|                     |                                          |                            |                      | 1                    |                   | 17            |       |       |        |               |              |    |
|                     |                                          |                            |                      | 44                   |                   | 75            |       |       |        |               |              |    |
|                     |                                          |                            |                      | - AA-                |                   | 6             |       |       |        |               |              |    |
|                     |                                          |                            |                      | ii.                  |                   | 76            |       |       | 1      |               |              |    |
|                     |                                          |                            |                      | M-                   |                   | 99            |       |       | 1      |               |              |    |
|                     |                                          | -                          | -                    |                      |                   |               |       |       |        |               |              |    |
| rogress Note        |                                          |                            |                      |                      |                   |               |       | Close | New Pr | ogress Note   |              |    |
| Show My Draft Pro   | gress Notes                              |                            |                      | -                    |                   | -             | Prin  | t     | E T    | uncate Notes  |              |    |
| Show Committed a    | nd Signed Progre                         | ss Notes                   |                      |                      |                   |               | -     |       |        |               |              |    |
| Note Date           | Note Type                                | N                          | lote SubType         | Created By           | Note              |               |       |       |        | Program       | Program Type | н  |
| 2018-01-24 07:29:00 | CSA Service Cente                        |                            |                      | (invite)             | -                 |               |       |       |        | -             |              | 00 |
| 2017-12-28 13:00:00 | Bilable - FE/Home                        | Visit                      |                      |                      |                   |               |       |       |        | CMO Middlesex | CMQ          | OC |
| 2017-12-15 15:00:00 | Billable - FF/Home                       | Visit                      |                      |                      | -                 |               |       |       |        | CMO Middlesex | смо          | 0( |
| 2017-12-06 12:42:00 | CSA Service Cente                        | *                          |                      |                      |                   |               |       |       |        |               |              | 0( |
| 2017-11-15 17:07:00 | ISO - Continued A                        | lere.                      |                      |                      |                   |               |       |       |        | TTO MEDIUTER  | ITO          | ~  |

| 100-610-7163<br>Youth / Child Spanch<br>FSS Link | Fir<br>La      | st Name<br>st Name<br>DOB | MM/DD/YYYY       |                        |             |        |             |        |          | Service Plans/Assessments<br>In Progress(21762)<br>Awaiting Approval(1562)<br>Submitted to CSA(2081) |
|--------------------------------------------------|----------------|---------------------------|------------------|------------------------|-------------|--------|-------------|--------|----------|----------------------------------------------------------------------------------------------------|
| My Active Youth                                  | Service Plans  | Assessmen                 | nts - In Progres | s Sele                 | t a User *  | Print  |             |        |          | Approved(1655)<br>Rejected(2343)                                                                     |
| Out Of Home                                      | Youth/Child ID | First Name                | Last Name        | Child Family Team Date | Create Date | Author | Status      | Agency | Plan Typ | Aging Reports(7433)                                                                                  |
| Provider Details                                 |                |                           |                  | 03/10/2021             | 03/10/2021  |        | _           |        | NEEDS    |                                                                                                    |
|                                                  |                |                           |                  | 03/10/2021             | 03/10/2021  |        |             |        | NEEDS    | Residential                                                                                          |
| Aessage Functions                                |                |                           |                  | 08/18/2020             | 08/18/2020  |        |             |        | NEEDS    | MRSS                                                                                                 |
| ystem Functions                                  |                |                           |                  | 06/26/2020             | 06/26/2020  |        | in-progress |        | MRSS-    | CMO                                                                                                  |
|                                                  |                |                           |                  | 04/28/2020             | 04/28/2020  |        | In-progress |        | 84,2-8   | EBP                                                                                                  |
| eporting                                         |                |                           |                  | 11/04/2019             | 11/04/2019  |        |             |        | COH      | 3560 Application                                                                                     |
| nomaly Management                                |                |                           |                  | 10/17/2019             | 10/17/2019  |        |             |        | COH      | 2550 Tormination                                                                                     |
|                                                  |                |                           |                  | 02/28/2019             | 02/28/2019  |        |             |        | ODH      | 3300 fermination                                                                                     |
| perma                                            |                |                           |                  | 10/19/2017             | 10/19/2017  |        |             |        | NEEDS    | Eligibility                                                                                          |
|                                                  |                |                           |                  | 09/29/2017             | 09/25/2017  |        |             |        | COH      | Family Support Services                                                                              |
|                                                  |                |                           |                  | 06/29/2017             | D6/29/2017  |        |             |        | COH      |                                                                                                    |
|                                                  |                |                           |                  | 05/05/2017             | 05/05/2017  |        |             |        | NEEDS    |                                                                                                    |
|                                                  |                |                           |                  | 04/26/2017             | 04/26/2017  |        | _           |        | NEEDS    |                                                                                                    |
|                                                  |                |                           |                  | 04/07/2017             | 04/07/2017  |        |             |        | OOH      |                                                                                                    |
|                                                  |                |                           |                  | 03/20/2017             | 03/20/2017  |        |             |        | COH      |                                                                                                    |
|                                                  |                |                           |                  | 03/01/2017             | 03/01/2017  |        | _           |        | • НОО    |                                                                                                    |

- Welcome Page Links
- Provider Details
- Out of Home YouthLink, FSS Link, AHH Link
- Annex A
- Active Agency Youth/My Active Youth
- Youth Record Tabs, Plan Approval, Progress Notes, Authorizations, Claims, Youth Checklist, 3560, Applications, etc.

|                                                                                         | 110402019 110402019 14010349 14010349 14010349 14010349 14010349 14010340 140103401 150103401 14040341 14040341 14040341 14040341 14440341 14440341 14440341 14440341 14440341 14440341 14440341 14440341 14440341 14440341 14440341 14440341 14440341 14440341 14440341 14440341 14440341 14440341 14440341 14440341 14440341 14440341 14440341 14440341 14440341 14440341 14440341 14440341 14440341 1444034 1444034 1444034 1444034 1444034 1444034 1444034 1444034 1444034 1444034 144403 144403 144403 144403 144403 144403 144403 144403 144403 144403 144403 144403 144403 144403 14440 14440 1444 1444 144 144 144 144 144 144 144 144 144 144 144 144 144 144 144 144 | 000 000 000 000 000 000 000 000 000 00                                                                                                    | 1560 Application<br>3560 Termination<br>Higibility<br>Family Support Services |                                         | Active Eleption           | Rin Flightsony<br>Eff Date End Date | e Stat Code | Stat Desc   | Clear Search    | Show Connected Re | ecords Connect D | isconnect Search | Clear |
|-----------------------------------------------------------------------------------------|----------------------------------------------------------------------------------------------------|----------------------------------------------------------------------------------------------------|-------------------------------------------------------------------------------|-----------------------------------------|---------------------------|-------------------------------------|-------------|-------------|-----------------|-------------------|------------------|------------------|-------|
| A                                                                                       | 63/04/2017 03/36/2017<br>93/04/2017 03/04/2017                                                                                                    | 00H -                                                                                                    |                                                                               |                                         |                           |                                     |             |             |                 |                   |                  |                  |       |
| Outcome Reports                                                                         | Select Treatment Plan or Assessm                                                                                                    | hent type to create: Select an Assess                                                                                                    | sment/Treatment Plan                                                          | - Add New                               | Special Progra<br>MAID SI | am Code<br>IPC SPC Desc             |             | SPC Eff Dat | te SPC End Da   |                   |                  |                  |       |
| Outcome Reports                                                                         | Select Treatment Plan or Assessm<br>Double click an existing Assessme<br>Assessment Type Asse                                                                                                    | ent type to create: Select an Assess<br>ent to open it for Review/Edit<br>essment Sub Ty Assessment /CFT D                                                                                                    | sment/Treatment Plan                                                          | Add New  Submitted to CSA D  Assessment | Special Progr.<br>MaiD Si | am Code                             |             | SPC Eff Dat | te SPC End Da., |                   |                  |                  |       |
| Outcome Reports Longitudinal Outcome Reports Individual Outcome Reports                 | Select Treatment Plan or Assessm<br>Double click an existing Assessm<br>Assessment Type Asse<br>TREATMENT PLAN UCM                                                                                                    | Select an Assess           ent type to create:         Select an Assess           ent to open it for Review/Edit         Assessment Sub Ty           assement Sub Ty         Assessment /CFT D           1 - TISP         05/26/2016 | sment/Treatment Plan<br>Author                                                | Add New  Submitted to CSA D Assessment  | Special Progra<br>MAID SI | am Code<br>IPC SPC Desc             |             | SPC Eff Dat | te SPC End Da   |                   |                  |                  |       |
| Outcome Reports Longitudinal Outcome Reports Individual Outcome Reports Reviewer Report | Select Treatment Plan or Assessm<br>Double click an existing Assessm<br>Assessment Type Asse<br>TREATMENT PLAN UCM<br>STRENGTH + NEEDS                                                                                                    | ent type to create: Select an Assess<br>ent to open it for Review/Edit<br>essment Sub Ty Assessment /CFT D<br>1 - TSP 05/26/2016<br>05/26/2016                                                                                       | . Author                                                                      | Add New  Submitted to CSA D Assessment  | t ID<br>Status Flags      | am Code<br>IPC SPC Desc             |             | SPC Eff Dat | te SPC End Da   |                   |                  |                  |       |
| Outcome Reports Longitudinal Outcome Reports Individual Outcome Reports Reviewer Report | Select Treatment Plan or Assessm<br>Double click an existing Assessmu<br>Assessment Type Asse<br>TREATMENT PLAN UCM<br>STRENGTH + NEEDS<br>TREATMENT PLAN UCM                                                                                                    | ent type to create: Select an Assess<br>ent to open it for Review/Edit<br>essment Sub Ty Assessment /CFT D<br>1 - TISP 05/26/2016<br>05/26/2016<br>1 - IniISP 03/10/2016                                                             | Author                                                                        | Add New  Submitted to CSA D Assessment  | t ID Status Flags Hig D   | am Code PC SPC Desc                 | Star        | SPC Eff Dat | te SPC End Da., |                   |                  |                  |       |
| Outcome Reports Longitudinal Outcome Reports Individual Outcome Reports Reviewer Report | Select Treatment Plan or Assessm<br>Double click an existing Assessmu<br>Assessment Type Asse<br>TREATMENT PLAN UCM<br>STRENGTH + NEEDS<br>TREATMENT PLAN UCM<br>STRENGTH + NEEDS                                                                                                    | Select an Assess           ent to open it for Review/Edit           essment Sub Ty         Assessment /CFT D           1 - TiSP         05/26/2016           0 5/26/2016         03/10/2016           1 - IniSP         03/10/2016   | Author                                                                        | Add New  Submitted to CSA D Assessment  | t ID Status Flags Hist D  | am Code<br>PC SPC Desc              | Star        | SPC Eff Dat | te SPC (nd Da   |                   |                  |                  |       |

## Grids – Sorting and Filtering

#### PerformCARE®

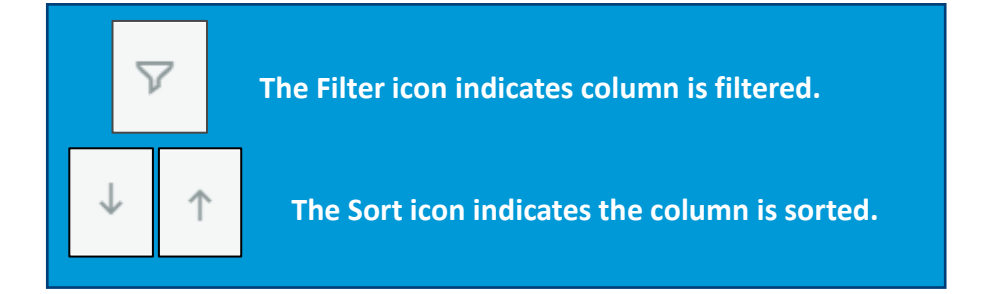

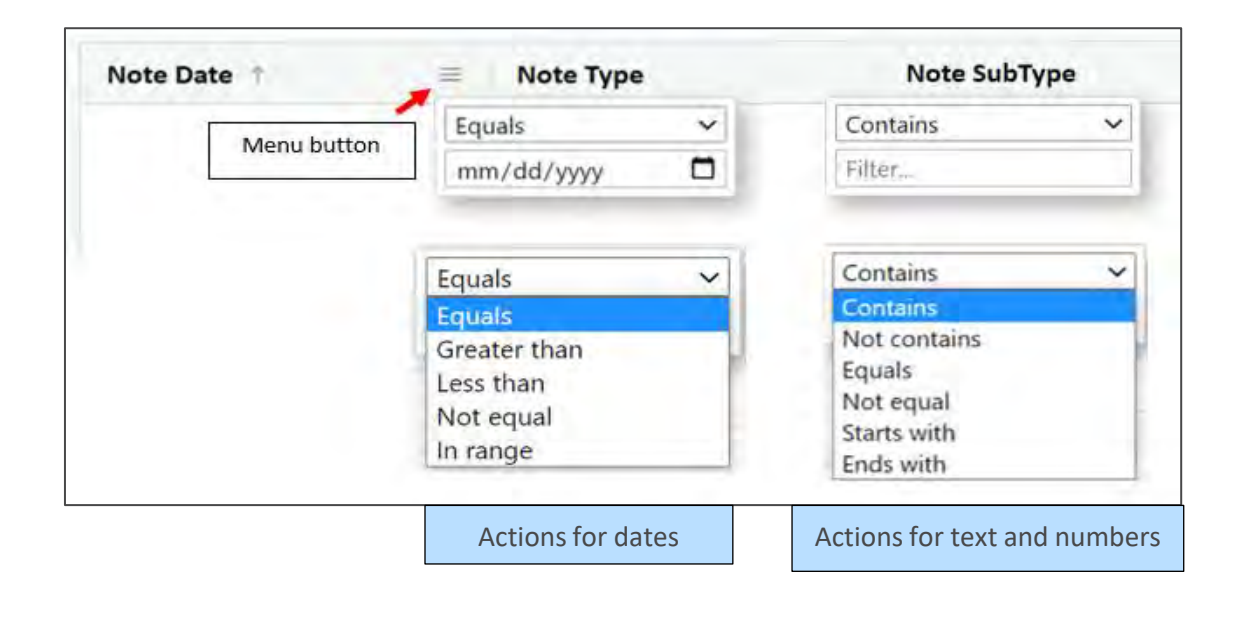

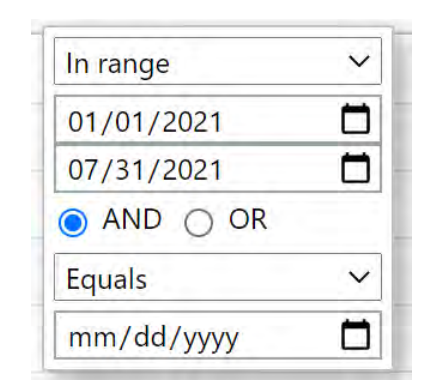

| 01/01 | /202  | 1     | (  | -  |            |              |
|-------|-------|-------|----|----|------------|--------------|
| Janu  | ary 2 | 021 - | •  |    | $\uparrow$ | $\downarrow$ |
| Su    | Мо    | Tu    | We | Th | Fr         | Sa           |
| 27    | 28    | 29    | 30 | 31 | 1          | 2            |
| 3     | 4     | 5     | 6  | 7  | 8          | 9            |
| 10    | 11    | 12    | 13 | 14 | 15         | 16           |
| 17    | 18    | 19    | 20 | 21 | 22         | 23           |
| 24    | 25    | 26    | 27 | 28 | 29         | 30           |
| 31    | 1     | 2     | 3  | 4  | 5          | 6            |
|       |       |       |    |    | То         | day          |

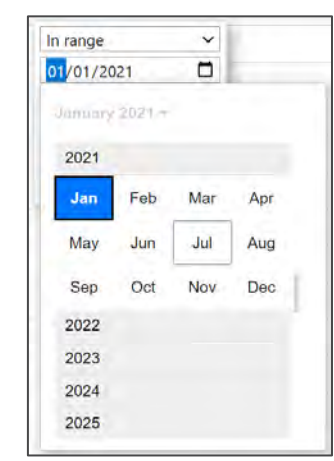

TIP: Users may drop and drag columns in the order of their choice. This order will be kept until the user moves to any other screen.

Searching for a Youth

There are two search functions within CYBER where you can input information to find a specific youth.

- Quick Search on the Welcome Page
- Youth/Child Search on the Face Sheet

| First Name | Last Name | Gender | Birth Date | Age | SSN         | Youth/Child ID |        |       |                     |
|------------|-----------|--------|------------|-----|-------------|----------------|--------|-------|---------------------|
|            |           | -      | MM/DD/YYYY |     | XXX-XX-#### |                | Search | Clear | Active Agency Youth |

Note: SSN field is masked and search functionality is not available.

| Quick Search |            |
|--------------|------------|
| CYBER ID 👻   |            |
| First Name   |            |
| Last Name    |            |
| DOB          | MM/DD/YYYY |

## Quick Search

If you are searching for a youth and want to go directly to their record, you can perform a Quick Search on your Welcome Screen.

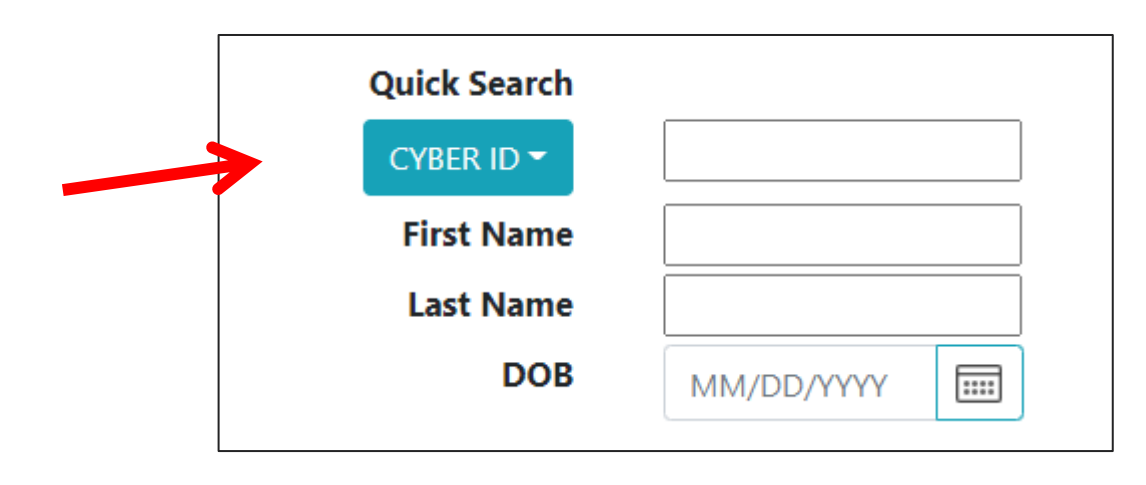

By entering the requested fields and pressing Enter on your keyboard, the user can click Enter and perform a Quick Search and find a youth in CYBER. Partial entry is accepted as well (Mary Smith = *Mar* in First name field and Smi in the Last name field).

| First Name | Last Name | Gender | Birth Date |      | Age | SSN | Youth/Child ID |        |       |  |
|------------|-----------|--------|------------|------|-----|-----|----------------|--------|-------|--|
|            |           | -      | MM/DD/YYYY | :::: |     |     |                | Search | Clear |  |

**Return To Main** To perform a search from within a record, the user may click Clear to clear the current search and enter a new set of Out of Home parameters, or return to the Welcome Screen first and use the Quick Search.

**Face Sheet** 

## Searching for a Youth

#### PerformCARE<sup>®</sup>

#### Youth / Child Search

FSS Link

My Active Youth

Out Of Home

**Provider Details** 

Message Functions

System Functions

Reporting

**Historical Access** 

Anomaly Management

Click the **Youth / Child Search** button and then click the **Active Agency Youth** button. This will display a list of all youth open to the Agency.

#### Youth/Child ID

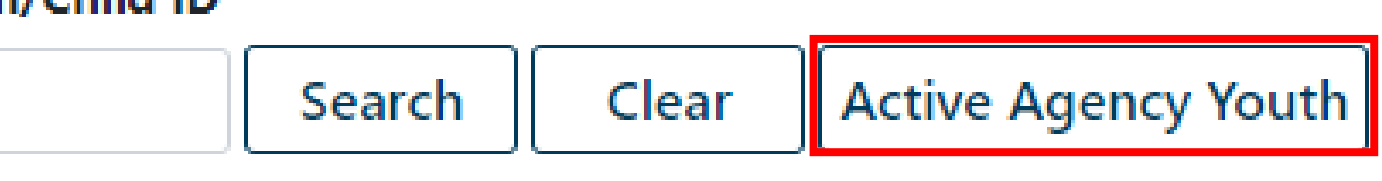

## Active Agency Youth

#### PerformCARE<sup>®</sup>

Active Agency Youth is a list of all youth open to the agency. The column headings can be clicked to sort, and the Print button allows the list to be exported and printed.

- Double-clicking on any row in the Active Agency Youth will open the Face Sheet for that youth's record.
- Users can search and filter for Youth within the grid

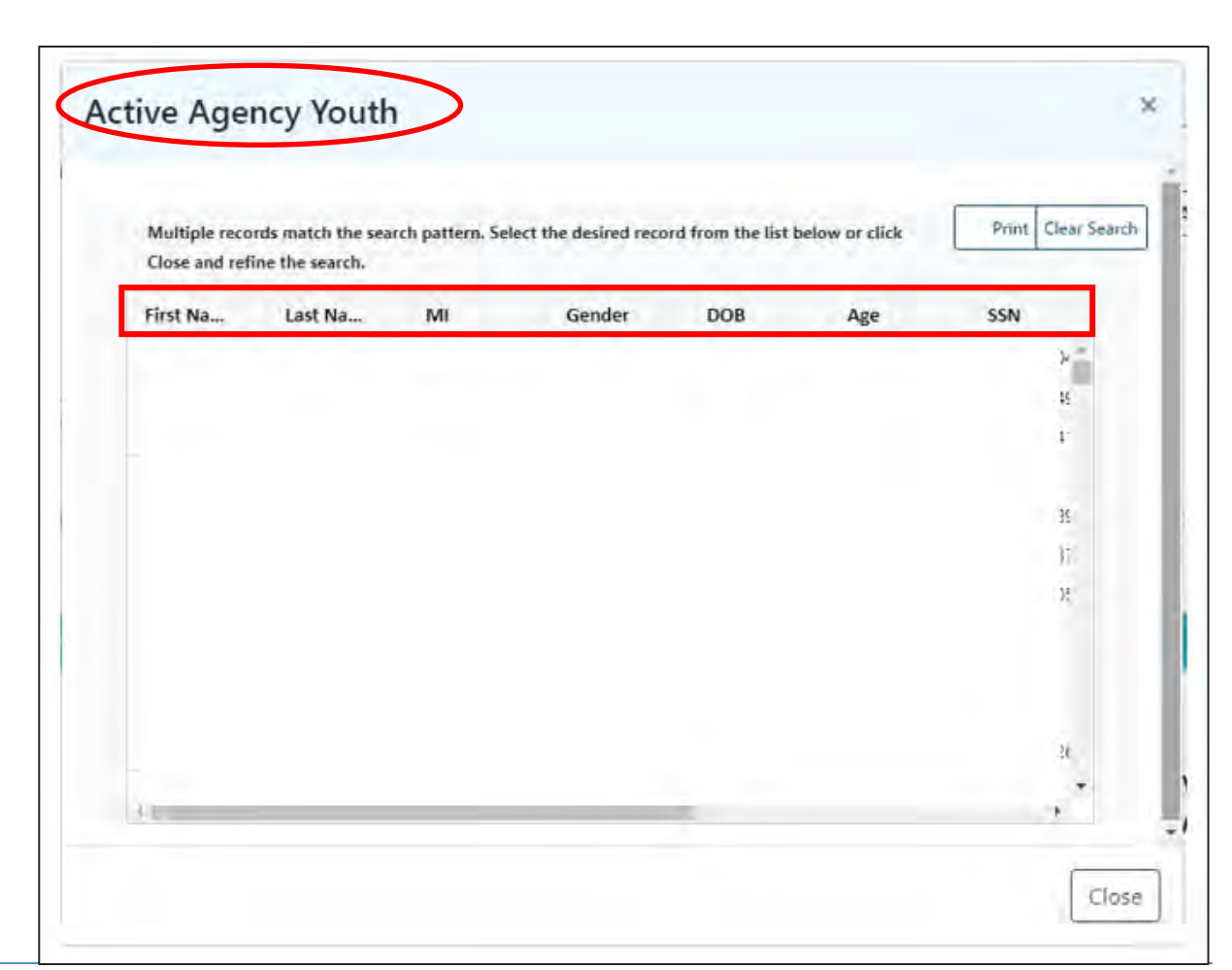

## My Active Youth

**Return To Main** 

#### PerformCARE®

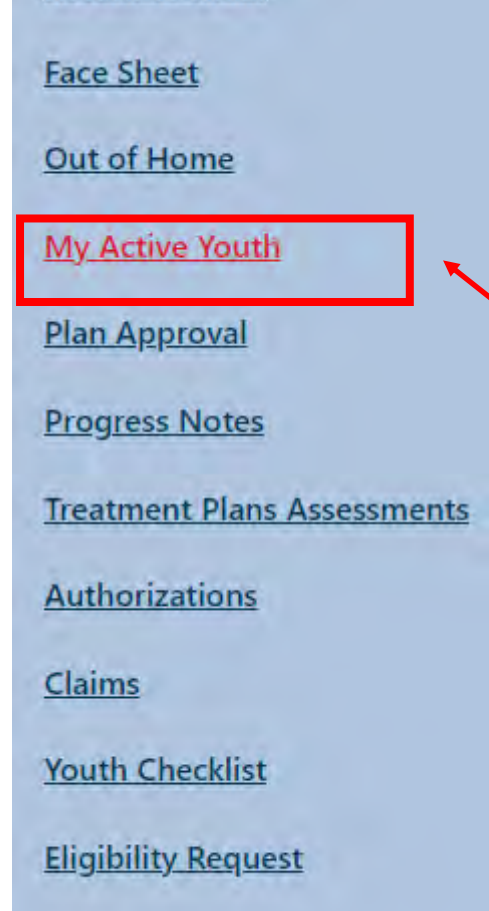

adding your name to the **Provider tab** on youths' records.

 Clicking the My Active Youth button from the Welcome Page or the Youth / Child Search page will show a list of the youth <u>assigned to</u> <u>you</u>.

Agencies may assign specific youth to you by

Forms

My Active Youth is a list of youth assigned to specific users at an agency. When the My Active Youth button is clicked, the list of youth assigned to you is displayed.

|         |         |    |        |     |     |     |                | Print Clear |
|---------|---------|----|--------|-----|-----|-----|----------------|-------------|
| irst Na | Last Na | MI | Gender | DOB | Age | SSN | Youth/Child ID | Opened      |
|         |         |    |        |     |     |     |                |             |

## What is the Face Sheet?

#### PerformCARE®

| Youth Specific Information   |                        | B Print Selection       |
|------------------------------|------------------------|-------------------------|
| .egal Name:                  | Current Address:       |                         |
| ddress Type:                 | Languages Spoken:      |                         |
| referred Name:               | Youth Primary Phone:   | Youth Marital Status:   |
| late of Birth:               | Youth Secondary Phone: | Active YL:              |
| lge:                         | Youth Email:           |                         |
| Gender:                      |                        |                         |
| ace:                         | The Face Sheet is a s  | at aftaba               |
| thnicity:                    | The face sheet is a se |                         |
| lags for Special Occurrences | that holds all of the  | vouth's                 |
|                              |                        | youtro                  |
|                              | essential informa      | ation.                  |
| Parent/Caregiver             |                        | cligibility             |
| rimary 1                     | Primary 2              | Medicaid/NJ FamilyCare: |
| ame:                         | Name:                  | Active TPL:             |
| hone:                        | Phone:                 |                         |
|                              |                        |                         |

The Face Sheet consists of a set of tabs, each containing components of the youth's record.

| First Name | Last Nan          | ie       | Gender   | E        | Birth Date | Age         | SSN       | Youth/C | hild ID |        |       |                     |
|------------|-------------------|----------|----------|----------|------------|-------------|-----------|---------|---------|--------|-------|---------------------|
| Dashboard  | Demographics      | Episodes | Provider | Supports | Dx/Med     | Eligibility | Insurance | Legal   | Doc*    | Search | Clear | Active Agency Youth |
| Youth Spe  | ecific Informatio | n        |          |          |            |             |           |         |         |        |       | Print Selection     |

At the top of the Face Sheet, there are fields in which the user can search for a youth. In both types of searches, the user can search using any of the following fields:

- First Name
- Last Name
- CYBER ID Number
- Date of Birth

Partial searches can be performed. Search results will appear and the user can double-click on the individual record in the grid to access the youth's Face Sheet. If the search returns only one match, then the youth's Face Sheet will populate with the youth's information.

#### These are the tabs of the Face Sheet that contain data on the youth.

| Dashboard | Demographics | Episodes | Provider | Supports | Dx/Med | Eligibility | Insurance | Legal | Doc |
|-----------|--------------|----------|----------|----------|--------|-------------|-----------|-------|-----|
|           |              |          |          |          |        |             |           |       |     |

Tabs appear like a set of file folders in a filing cabinet, staggered and highlighted to show the folder tab that is currently selected.

#### Dashboard Tab

#### PerformCARE®

The **Dashboard tab** is the default starting point, or landing tab for all CYBER users. The Dashboard provides a youth-centered 'snapshot' of the youth's information drawn from different areas and tabs in the youth's record. The Dashboard tab is read-only – it is not editable, nor is the text available to be copy and pasted. However, there is functionality for PDF printing of all the tabs in the Face Sheet, including the Dashboard tab.

| Address Type:    | Languages Spoken:      |                         |
|------------------|------------------------|-------------------------|
| Preferred Name:  | Youth Primary Phone:   | Youth Marital Status:   |
| Pate of Birth:   | Youth Secondary Phone: | Active YL:              |
| ige:             | Youth Email:           |                         |
| iender:          |                        |                         |
| tace:            |                        |                         |
| thnicity:        |                        |                         |
|                  |                        |                         |
| Parent/Caregiver |                        | Eligibility             |
| Primary 1        | Primary 2              | Medicaid/NJ FamilyCare: |
|                  | Name:                  | Active TPL:             |
| Name:            |                        |                         |
| Name:<br>Phone:  | Phone:                 |                         |

## **Demographics** Tab

PerformCARE®

The **Demographics Tab** contains the core information about the **Youth**, such as current location/address, email, phone number(s), etc.

This information is added to CYBER upon initial contact with PerformCare and through information gathering throughout the youth's time with the Children's System of Care.

| First Name                   | Last Nam | ie MI                | Preferred Name          | DOB Age S                                   | SN Gender<br>Male =   | Save                     |
|------------------------------|----------|----------------------|-------------------------|---------------------------------------------|-----------------------|--------------------------|
| Youth Marital Status         | Military | Status Eye Co        | olor Hair Color         | Primary Language Spoken In Home             |                       | Anomalies                |
| Youth Current Address        |          |                      |                         |                                             |                       | Demographic Updated Date |
| Apt #, Building #, Floor, et | c.       |                      |                         | Copy Address                                |                       | Demographic Updated By   |
| Special Address & Instruct   | tions    |                      |                         | Address Type<br>Parent/Legal Guardian Addre | 255                   |                          |
| City                         | State    | Zip                  | County                  | Other Address Type                          |                       |                          |
| Youth Email Address          | 744      |                      |                         |                                             |                       |                          |
| Youth Primary Phone          | Ext      | Primary Phone Type   | Relationship of Contact | Allow Text Messages                         |                       |                          |
| Youth Secondary Phone        | Ext      | Secondary Phone Type | Relationship of Contact | Allow Text Messages                         |                       |                          |
| Preferred Method of Cont     | act      | Referral Source      |                         | ₽ ONo                                       | Other Referral Source |                          |

## **Demographics Tab**

#### PerformCARE®

#### The following information is stored within Demographics:

- Race/Ethnicity
- Mailing/Additional Address Information
- School Information
- Languages
- External ID Information

Additional information on each category can be accessed by clicking on the blue symbol next to the group.

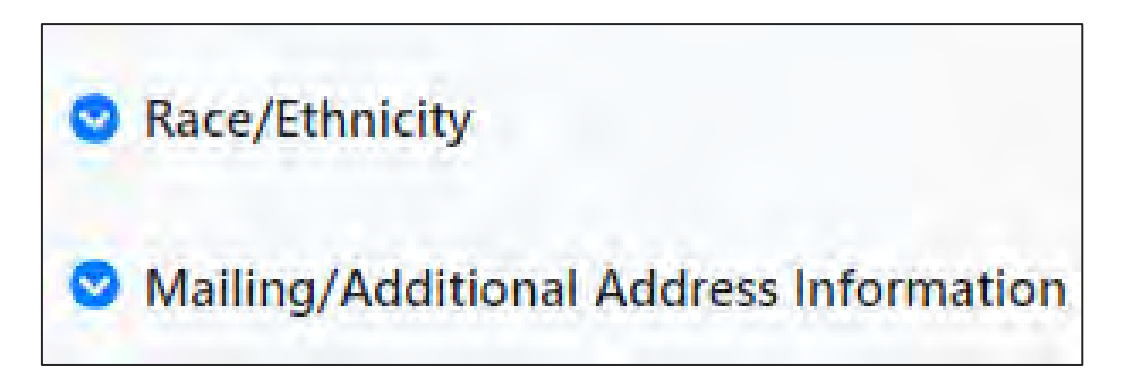

This area lists addresses that are associated with the youth's record such as Mailing Address or Parent/Legal Guardian Address. Users can filter by any of the grid fields by clicking on the headings' menus.

| Address Type Desc Start Date   Mailing Address Contains   Filter Filter   Address the address with more detail. School Address Shelter Vacation Home A Work Address                                                                                                    | Address      |
|----------------------------------------------------------------------------------------------------|--------------|
| Address Type Desc Start Date   Mailing Address Contains   Filter Filter   Address Type Desc Start Date Identifies the address With more detail. Inpatient Mailing Address Mailing Address With more detail. Inpatient Mailing Address Mailing Address Mon-Custodial Patheter School Address Shelter Vacation Home Address Work Address                                                                                                    |              |
| Address Type Desc Start Date<br>Mailing Address Contains Viller<br>Mailing Address Start Date<br>Mailing Address Viller<br>Mailing Address Start Date<br>Missing<br>Non-Custodial Pa<br>Out of Home Tre<br>Parent/Legal Gua<br>School Address<br>Shelter<br>Vacation Home A<br>Work Address                                                                                                    |              |
| Address Type Desc Start Date<br>Mailing Address Contains  Filter  Type of Address identifies the address with more detail.  Missing Out of Home Tre Parent/Legal Gua School Address Shelter Vacation Home A Work Address                                                                                                    | 2            |
| Address Type Desc Start Date   Mailing Address Contains   Filter Filter   Address With more detail. Non-Custodial Parent/Legal Gual School Address Shelter Vacation Home A Work Address                                                                                                    |              |
| Mailing Address       Contains       Image: Contains in the address interaction exactly and the address interaction exactly and the address interaction exactly a | Parent Addre |
| Mailing Address With more detail. Parent/Legal Gua<br>Filter School Address Shelter<br>Vacation Home A<br>Work Address                                                                                                    | eatment Ad   |
| School Address<br>Shelter<br>Vacation Home A<br>Work Address                                                                                                    | ıardian Addı |
| Vacation Home A<br>Work Address                                                                                                    |              |
| Vacation Home A<br>Work Address                                                                                                    |              |
| Work Address                                                                                                    | Address      |
|                                                                                                    |              |
| Youth Detention                                                                                                    |              |

©PerformCare 2023

## Demographics - Languages / School Information

The Languages grid contains all of those known by the family, indicating what the family speaks as their primary language at home.

The School Information grid shows the start and end dates of the youth's attendance at the school listed, as well as their counselor's information.

©PerformCare 2023

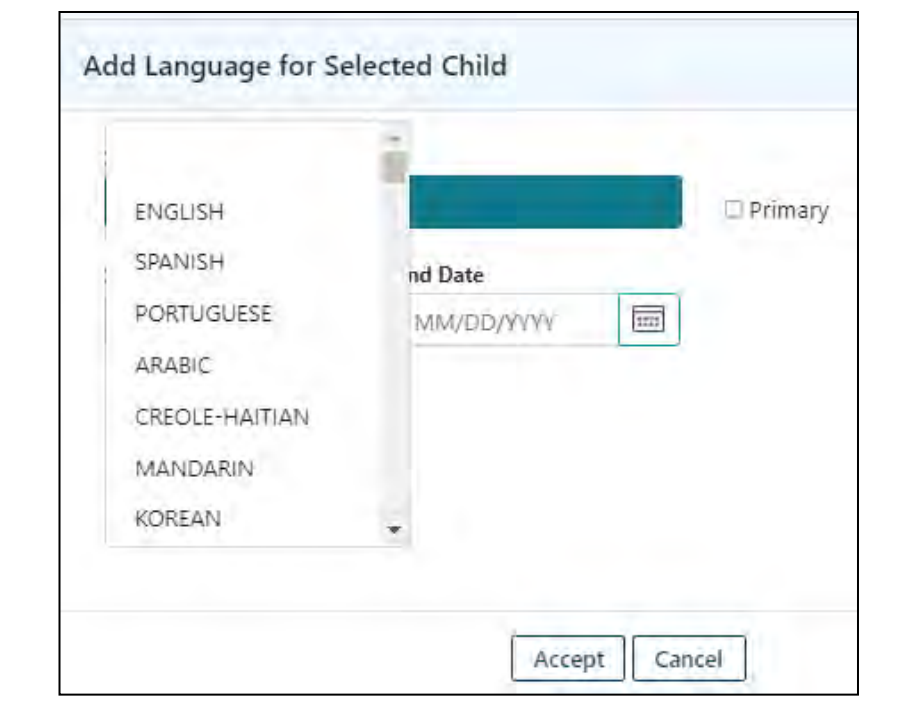

| School Information |            |          |           |
|--------------------|------------|----------|-----------|
| Add New            |            |          |           |
| School             | Start Date | End Date | Counselor |
|                    |            |          |           |
|                    |            |          |           |
|                    |            |          |           |

## Episodes Tab

Episodes tab contains the history of the youth's episodes of care (periods of time in which services were provided).

Information is stored in a grid, which contains the following fields:

- Program Note and Program Type
- Service Type
- Start Date, Transition Date and Referral Date
- Referral Source

| Active Episodes   All Episodes |              |                            | Clear Search             | Add/Edit R | eferral Source  | Add FS        | O Element |
|--------------------------------|--------------|----------------------------|--------------------------|------------|-----------------|---------------|-----------|
|                                |              |                            |                          | ][         |                 |               |           |
| Program                        | Program Type | Service Type               |                          | Start Date | Transition Date | Referral Date | Referral  |
|                                | BAIIC        | Intensive In Comm. Individ | dual LCSW (H0036TJU1)    |            |                 |               |           |
|                                | FSO          | FSO                        |                          |            |                 |               |           |
|                                | смо          | CMO_HI                     |                          |            |                 |               |           |
|                                | BAIIC        | Intensive In Comm. Individ | dual Master (H0036TJU2)  |            |                 |               |           |
| r.                             | MRSS         | MRE Care Coord & Stabiliz  | zation Plan CRI02 (H0032 |            |                 |               |           |
|                                | MRSS         | Mobile Response - Initial  | CRI01 (S9485TJ)          |            |                 |               |           |

## Provider Tab

PerformCARE®

The **Provider tab** is a list of all treatment providers who are, or have been authorized to provide services to a youth.

| ashboard      | Demographics         | Episodes  | Provider   | Supports Dx/M | ed Eligibility | Insurance Legal | Doc          |              |
|---------------|----------------------|-----------|------------|---------------|----------------|-----------------|--------------|--------------|
| Active Provid | ders   All Providers |           |            |               |                |                 | Clear Search | Add Provider |
| User          | First Name           | Last Name | Туре       | Agency Type   | Program Name   | Start Date      | End Date     | Email        |
|               |                      |           | IICSUP     | lic           |                |                 |              |              |
|               |                      |           | FSOWOR     | FSO           |                |                 |              |              |
|               |                      |           | CMOQA      | СМО           |                |                 |              |              |
|               |                      |           | CMOFIN/DIR | CMO           |                |                 |              |              |
|               |                      |           | CMOSUP     | СМО           |                |                 |              |              |
|               |                      |           | CMODIR/CE  | СМО           |                |                 |              |              |

The Provider tab is where agencies may assign youth to specific workers. If the staff member's name is added to a youth's Provider tab, that assigned youth will appear on the worker's 'My Active Youth' list when they click the corresponding 'My Active Youth'

| outton.                               | My Active Y     | outh               |                      |                       |                    |                   |                   |                  |  |
|---------------------------------------|-----------------|--------------------|----------------------|-----------------------|--------------------|-------------------|-------------------|------------------|--|
| <u>My Active Youth</u><br>Out of Home | Multiple record | ds match the searc | ch pattern. Select t | the desired record fi | rom the list below | or click Close an | d refine the sear | rch. 808 records |  |
| formCoro                              | First<br>Name   | Last<br>Name       | МІ                   | Gender                | DOB                | Age               | SSN               | Youth/Child ID   |  |

### Provider Tab – Add Provider

Entering the first few letters of a provider's name will allow a search on against the list of agency CYBER users. Click on the user name to select it.

Select the user you want to assign to the youth and enter a start date <u>only</u> and click Accept.

| D                                           | Dashboard Demographics Episodes Provide                                              |                                                                                                    |                                                                                             |                                     | Supports                            | Dx/Med   | Eligibility              | Insurance                    | Legal                | Doc      |       |                                                                                                    |
|---------------------------------------------|--------------------------------------------------------------------------------------|----------------------------------------------------------------------------------------------------|---------------------------------------------------------------------------------------------|-------------------------------------|-------------------------------------|----------|--------------------------|------------------------------|----------------------|----------|-------|----------------------------------------------------------------------------------------------------|
|                                             | Active Provid                                                                        | lers   All Providers                                                                                                    |                                                                                             |                                     |                                     |          |                          |                              |                      |          |       | Add Provider                                                                                                    |
|                                             | User                                                                                 | First Name                                                                                                    | Last Name                                                                                   | Туре                                | Agency Ty                           | pe       | Program Name             |                              | Start Date           | End Date | Email | ency Med ID Pho                                                                                                    |
| Th<br>to<br>yo<br>ha<br>ep<br>w<br>Da<br>of | ne pro<br>the y<br>hen ag<br>outh e<br>appen<br>oisode<br>ould b<br>ate plu<br>addit | vider will<br>outh auto<br>gency acc<br>nds. This<br>at the en<br>at the Eno<br>e the <b>Tra</b><br><i>us</i> a speci<br>ional day<br>r type. | lose ac<br>omatica<br>cess to t<br>can<br>d of a<br>d Date<br>nsition<br>fic num<br>s, base | ccess<br>ally<br>the<br>ber<br>d on | Add Provide<br>User Name<br>Program | art Date | Child Record<br>Select D | isting Provider -<br>En<br>N | d Date<br>IM/DD/YYYY |          | ×     | An agency can end staff<br>access to a specific<br>youth at any time by<br>double clicking the row<br>with the user name and<br>adding an End Date. |

### Supports Tab

The Supports Tab contains a Family grid and a Formal/Informal grid of people who support the youth. Parent / Legal Guardian identification is captured here as well as contact information for the supports.

The people documented here may attend child family team meetings or may assist in the care of the youth.

| Dashboard                  | Demographic                                                                                                    | s Episodes                                                                                    | Provider                                                                              | Supports     | Dx/Med        | Eligibility                                             | Insurance                                                       | Legal                                                    | Doc                                                      |                                            |                                  |          |
|----------------------------|----------------------------------------------------------------------------------------------------|-----------------------------------------------------------------------------------------------|---------------------------------------------------------------------------------------|--------------|---------------|---------------------------------------------------------|-----------------------------------------------------------------|----------------------------------------------------------|----------------------------------------------------------|--------------------------------------------|----------------------------------|----------|
| Add Suppor                 | Remove Supp                                                                                                    | ort Copy To N                                                                                 | ewAdditiona                                                                           | Contact Numl | ber           |                                                         |                                                                 |                                                          |                                                          |                                            |                                  |          |
| First Name                 | Last Name                                                                                                    | Relationship                                                                                  | Su                                                                                    | pport Type   | Primary Pho   | ne Methoo                                               | l of Contact                                                    | Email Addr                                               | ress Pre                                                 | eferred Langua                             | Start Date                       | End Date |
| Active Forma<br>First Name | Add/Edit Support Me<br>First Name<br>Address 1<br>Apt #, Building #, Floor, e<br>City<br>Primary Phone Number<br>Secondary Phone Number | ember<br>Last Name<br>etc.<br>State Zip<br>Ext Primary Phone<br>r Ext Secondary Pho<br>Accept | Middle Name Same as Face Shee County County Allow Text M One Type Allow Text M Cancel | t<br>essages | ×<br>hary Phc | A user<br>Add S<br>inform<br>add th<br>Remer<br>the ree | may ac<br>upport<br>ation, o<br>e record<br>mber to<br>quired f | d a S<br>butto<br>click d<br>d to th<br>scroll<br>ields. | upport<br>on. Afte<br>the <b>Acc</b><br>ne grid.<br>down | by clic<br>er filling<br>cept bu<br>to com | king the<br>g in the<br>utton to | End Date |

## Supports Tab

| First Name                                                                                                    | Last Na | ime          | Middle Name        |      |
|----------------------------------------------------------------------------------------------------|---------|--------------|--------------------|------|
| Address 1                                                                                                    |         |              |                    |      |
|                                                                                                    |         |              | Same as Face Sheet |      |
| Apt #, Building #, Floor, etc.                                                                                                    |         |              |                    |      |
| City                                                                                                    | State   | Zip          | County             |      |
|                                                                                                    |         |              |                    | - 11 |
| Primary Phone Number                                                                                                    | Ext     | Primary Pho  | ne Type            |      |
|                                                                                                    |         |              |                    |      |
| Secondary Phone Number                                                                                                    | Ext     | Secondary P  | hone Type          |      |
|                                                                                                    |         |              |                    |      |
|                                                                                                    |         | Accept       | Cancel             |      |
|                                                                                                    |         |              |                    |      |
| mail Address                                                                                                    |         |              |                    |      |
|                                                                                                    |         |              |                    |      |
| Preferred Language                                                                                                    |         | Preferred Me | ethod of Contact   |      |
| •                                                                                                    |         |              | •                  |      |
| Relationship                                                                                                    |         | Support Type | e                  |      |
| terester in the second second s |         |              |                    |      |

PerformCARE®

Add Edit Support Member screen requires the user to scroll to complete the fields.

Validations will appear at the bottom in red until satisfied.

| Preferred Language        | Preferred Method of Contact |   |
|---------------------------|-----------------------------|---|
| <b>~</b>                  | -                           |   |
| Relationship              | Support Type                |   |
| ÷                         | ·                           |   |
| Start Date End Dat        | te                          |   |
| 08/12/2021 III MM/I       | DD/YYYY                     |   |
|                           |                             |   |
| Validation Failed         |                             |   |
| First Name is required.   |                             | A |
| Last Name is required.    |                             |   |
| Relationship is required. |                             |   |
|                           | Accept Cancel               |   |

If there are more than 3 validations use the scrollbars to see more. The Dx/Med tab displays Diagnostic and Medical information for the youth allowing for identification of the diagnosing clinician, clinician credentials, date of diagnosis and associated medications.

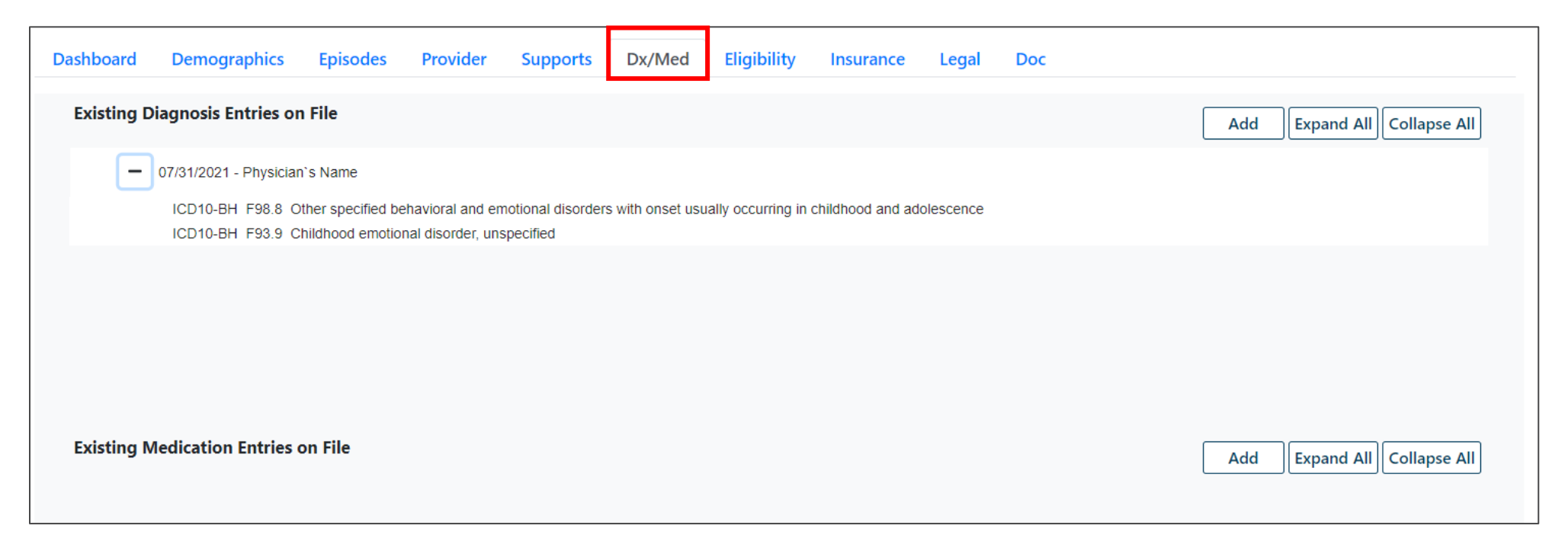

\*Diagnosis and Medications can only be entered through the Dx/Med tab by a user with edit access to the Face Sheet.

PerformCare

Diagnosis may be entered by copying a prior diagnosis or by searching for the appropriate ICD-10 diagnosis code, selecting it and including it in the Dx/Med tab, or through the Diagnosis module in a plan or assessment\*.

| ode           | F9    | Se                                                                       | arch |
|---------------|-------|--------------------------------------------------------------------------|------|
| escription    |       |                                                                          |      |
| liagnosis     |       |                                                                          |      |
| Түре          | Code  | Description                                                              |      |
| ICD10-BH      | F90   | Attention-deficit hyperactivity disorders                                | 1    |
| ICD10-BH      | F90.0 | Attention-deficit hyperactivity disorder, predominantly inattentive type |      |
| ICD10-BH      | F90.1 | Attention-deficit hyperactivity disorder, predominantly hyperactive type |      |
| ICD10-BH      | F90.2 | Attention-deficit hyperactivity disorder, combined type                  |      |
| ICD10-BH      | F90.8 | Attention-deficit hyperactivity disorder, other type                     |      |
| ICD10-BH      | F90.9 | Attention-deficit hyperactivity disorder, unspecified type               |      |
| ICD10-BH      | F91   | Conduct disorders                                                        |      |
|               |       |                                                                          | *    |
| iagnosis Comn | nents |                                                                          |      |
|               |       |                                                                          |      |
|               |       |                                                                          |      |

\*Diagnosis may not be copied from Nursing assessment or the Biopsychosocial assessment.

Eligibility Tab

The Eligibility tab will show the youth's current or former Medicaid eligibility.

#### Dx/Med Eligibility Dashboard Demographics Provider Supports nsurance Legal Doc Episodes Medicaid Nun Last Name First Nam PSTAT DOB YYYY MM The Eligibility tab has the toggle for: All Eligibility Active Eligibilit **Active Eligibility Clear Search** Eff Date End Date SPC MAID Stat Code Stat Desc **All Eligibility** Medicaid section Active Eligibility allows users to Special Program Code view active eligibility for a youth. MAID SPC SPC Desc SPC Eff Date SPC End Date Active eligibility has no end Special Program Code section - will display the SPC codes 98 and 99. date/has a future end date. All Eligibility allows users to view Status Flags all eligibility for a youth. Flag Desc Status Flags section - will display flags open on the youth record on Eligibility tab and on the Dashboard tab: DD Eligible, Remain with DDD, Transfer to DD and MLTSS.

Insurance tab captures and displays Third Party Liability (TPL), or private insurance, information. TPL information may only be entered by PerformCare staff, CMO and MRSS.

Active information is displayed by default and will include the start and end date of coverage and a description of the type of coverage entered; a record that is marked as "Verified" indicates that the State has verified that this insurance record is complete and accurate.

| Dashboard  | Demographics | Episodes | Provider | Supports   | Dx/Med   | Eligibility     | Insurance     | Legal    | Doc         |                       |             |     |
|------------|--------------|----------|----------|------------|----------|-----------------|---------------|----------|-------------|-----------------------|-------------|-----|
| First Name | Last Name    | Mid      | idle DOB |            | Parent/G | iuardian indica | tes the youth | has TPL. |             | Add Insurance Clear S | earch       |     |
| Source     | Туре         | Stat     | tus      | Start Date | End Date | Sent Date       | Date En       | ered     | Description | Comment               | ID (hidden) | Uni |

The Insurance tab also has two hyperlinks: 'Active Insurance' hyperlink and an 'All Insurance' hyperlink. When a hyperlink is clicked, the information displays in the grid below.

- Active Insurance allows users to view *active* insurance for a youth. Active insurance has no end date/has a future end date.
- All Insurance allows users to view all insurance for a youth.

## Legal Tab

Legal Tab displays legal information on the youth based on input from the following:

- Legal/Juvenile Justice question on Strengths and Needs assessments
- Court Orders/Subpoenas from the Doc Tab.
- Medicaid Special Program Codes and Program Status Codes regarding involvement in the legal system from the Eligibility Tab.
- DCP&P custody from the Supports Tab.

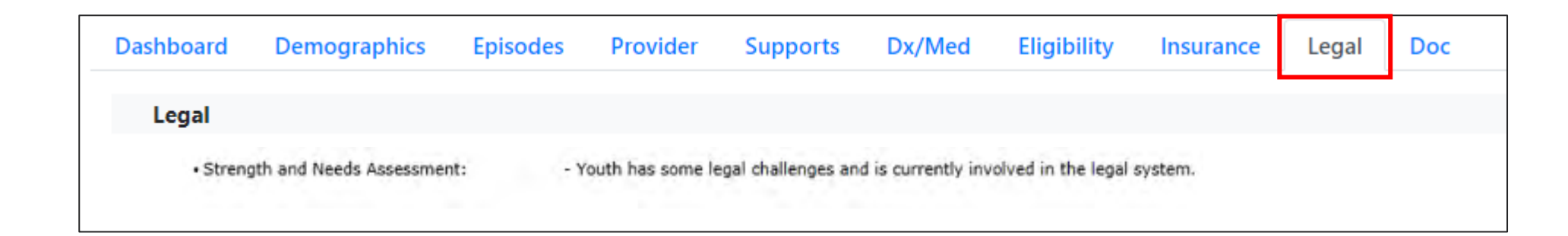

The Document Upload Tab contains documents that have been uploaded into a youth's record. Users with appropriate security will be given the ability to view and add documents via the Doc tab within a youth's record. Security may be added by the agency's System Administrator.

| Dash | board        | Demographics   | Episodes | Provider               | Supports    | Dx/Med | Eligibility   | Insurance | Legal | Doc          |              |
|------|--------------|----------------|----------|------------------------|-------------|--------|---------------|-----------|-------|--------------|--------------|
|      |              |                |          |                        |             |        | Add New       | Document  | Save  | Clear Search |              |
| s    | Doc Status   | Docume         | ent Type | Document Sub T         | Description | 1      | Date Uploaded | File Name |       | Uploaded By  | Program Name |
|      | New Doc Uplo | aded CMO Atta  | achments | CFT Sign-In            |             |        |               |           |       |              |              |
|      | New Doc Uplo | aded Clinical  |          | Psychiatric Evaluation |             |        |               |           |       |              |              |
|      | New Doc Uplo | aded Clinical  |          | Other Applicable Rep.  |             |        |               |           |       |              |              |
|      | New Doc Uplo | aded IIC/BA Do | ocuments | BA ISP                 |             |        |               |           |       |              |              |

#### Return To Main

Face Sheet

Out of Home

My Active Youth

Plan Approval

Progress Notes

**Treatment Plans Assessments** 

Authorizations

Claims

<u>**Plan Approval</u></u> - Used to review, assign and submit Treatment Plans and Assessments through a Plan Level hierarchy to a Supervisor or PerformCare. (See your System Administrator for security groups)</u>** 

<u>**Progress Notes</u>** - Used to record information regarding the services provided to the youth and family.</u>

**Treatment Plans and Assessments** - Lists all the completed Treatment Plans and Assessments.

Authorizations - Lists all the youth's authorizations.

<u>**Claims</u>** - Lists information on claims submitted to PerformCare and Medicaid for payment.</u>

You can access these areas by selecting the links on the left side of the Face Sheet.

### Plan Approval

The Plan Approval screen where users at an agency can see who is assigned to plans / assessments before they are submitted to the CSA. The Plan Approval screen allows user the option to Assign documents to other users within their agency.

Users with Plan Level 1, Plan Level 2, or Plan Level 3 Security Groups will have access to the Plan Approval screen by clicking the **Plan Approval** button.

| Return To Main              | Plan Approval                                                                                                    | ×                    |
|-----------------------------|----------------------------------------------------------------------------------------------------|----------------------|
| 1                           | Plan Plan Plan Doc Type Past Due                                                                                                    |                      |
| Face Sheet                  | Assessment CMO OOH ALL CMO OOH OOH                                                                                                    |                      |
| Out of Home                 | Select All FROM: MM/DD/YY                                                                                                    |                      |
| My Active Youth             | Program                                                                                                    |                      |
| Plan Approval               | Assigned To<br>All Users – All =                                                                                                    |                      |
| Progress Notes              | Refresh           Plan Type         Plan Type         Plan Typ | Plan Type            |
| Treatment Plans Assessments |                                                                                                    |                      |
| Authorizations              |                                                                                                    | Clear All Select All |
| Claims                      | Filtered Plans (0)                                                                                                    |                      |
|                             | PLAN PLANTYPE ASSIGNEDTO RETURN HISTORY YOUTH/CHILD                                                                                                    | DUEDATE REC          |

## **Progress Notes**

PerformCARE<sup>®</sup>

Your Provider Type determines which Progress Notes you may view and create.

|                                                                              |                                                          |              |            |                       |              | Click<br>butt | on the <b>New</b> I<br>on to add a N | P <b>rogr</b> ew No | ess N<br>ote. | lote         |
|------------------------------------------------------------------------------|----------------------------------------------------------|--------------|------------|-----------------------|--------------|---------------|--------------------------------------|---------------------|---------------|--------------|
| rogress Notes<br>Show All Draft Pro<br>Show My Draft Pro<br>Show Committed a | 5<br>ogress Notes<br>ogress Notes<br>and Signed Progress | Notes        |            | Filter Notes<br>Print | Clear Search | h             | New Progress Note                    | Note Grid           |               |              |
| Note Date                                                                    | Note Type                                                | Note SubType | Created By | Note                  |              | Program       | Program Type                         | Hours               | Mins          | Created Date |

- Notes may be filtered in the grid using the filtering features as well as the Filter Notes button
- To clear filters within the grid or filters applied through the Filter Notes button, you can select the **Clear Search** button
- Draft progress notes may be viewed and printed using the Show All Draft Progress Notes button. Draft notes will be printed with a 'Draft' watermark.

### Progress Notes Grid

The Progress Notes grid shows:

- Note Date: The date entered inside the Progress Note (user defined by event).
- Note Type/Sub Type: The Progress Note Type and Sub Type selected by the user.
- **Created By**: The login ID of the person who committed the note.
- **Note:** The details documenting the activity regarding the youth.
- **Program:** Agency Name
- **Program Type :** Provider Type
- Hours and Minutes: The Duration represented in hours and minutes entered in the
- Progress Note.
- **Created Date**: The date the user committed the Progress Note.
- Note ID: Unique Note ID
- Member ID: Youth ID
- Member Name : Youth Name

## Printing Progress Notes

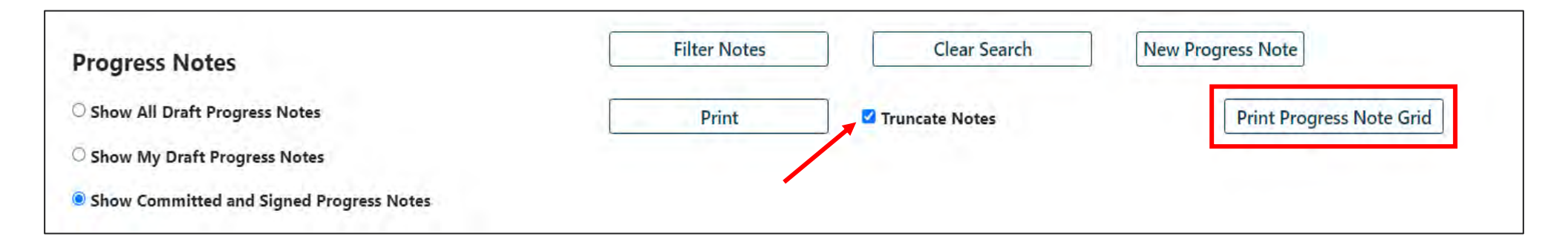

- Progress notes can only be printed in **PDF format**
- Draft Progress Notes will print with a **'Draft' watermark**
- Users can print a single individual progress note by selecting the note with one click and using the **Print** button.
- **Print Progress Note Grid** button, will print all the progress notes that appear in the grid. This allows users the ability to filter the progress notes in the grid and then print.
- Users must unselect "**Truncate Notes**" to ensure all the text in the progress note prints.

## Entering a Progress Note

| tation Type     | MM/DD/YYYY           | Time H M                     | OAM      | OPM  | Dur H | <b>M</b> |
|-----------------|----------------------|------------------------------|----------|------|-------|----------|
| tation Sub Type | -                    |                              |          |      |       |          |
|                 |                      |                              |          |      |       |          |
|                 |                      |                              |          |      |       |          |
| The second      | mbol indicates the t | ext box expand               | s as you | type | ~     |          |
| I his sy        |                      | CITE IN STATISTICS CONTINUES |          |      |       | _        |

Type the note in the blank row and it will expand as you type. Choose **Save Draft** to save and edit later. Choose **Commit** to save the progress note to the record, (you will no longer be able to edit the note).

- Notation Type and Sub Type define the note contents.
- <u>Date</u> is entered by the user and should reflect the event referenced in the progress note. If no date is entered it will default to the current date.
- <u>**Time</u>** is entered by the user, if time is not entered it will default to the current time.</u>
- <u>Dur</u> (Duration) is entered by the user, if no duration is entered it will default to 0 hours and 0 minutes.

### **Treatment Plans and Assessments**

| Return To MainFace SheetOut of HomeMy Active YouthPlan ApprovalProgress Notes | <ul> <li>The line</li> <li>locate</li> <li>Selection</li> <li>Plans</li> </ul> | ink for<br>ed on t<br>ting this<br>and As        | Treatme<br>he left s<br>is link w<br>ssessme | ent Plai<br>side of<br>vill bring<br>ents gri | ns and<br>the Fa<br>g you<br>d in tl | d Assess<br>ace Shee<br>to the T<br>ne youth | ments<br>et.<br>reatm<br>n's rec | is<br>ent<br>ord. |     |
|-------------------------------------------------------------------------------|--------------------------------------------------------------------------------|--------------------------------------------------|----------------------------------------------|-----------------------------------------------|--------------------------------------|----------------------------------------------|----------------------------------|-------------------|-----|
| Treatment Plans Assessments                                                   | Outcomes Report                                                                | Select Treatment Plan<br>Double click an existir | or Assessment type to create:                | Select an Assessme                            | nt/Treatment Plan 👻                  | Add New                                      |                                  |                   | 7   |
| Australiant                                                                   | Individual Outcomes Report                                                     | Assessment Type                                  | Assessment Sub Type                          | Assessment /CFT Date                          | Author                               | Submitted to CSA Date                        | Assessment ID                    | Create Date       |     |
| Authorizations                                                                |                                                                                | TREATMENT PLAN                                   | OOH - JCR                                    |                                               |                                      |                                              |                                  |                   |     |
|                                                                               |                                                                                | TREATMENT PLAN                                   | UCM + CR90D                                  |                                               |                                      |                                              |                                  |                   |     |
| Claims                                                                        |                                                                                | StrengthsAndNeedsA                               | Routine                                      |                                               |                                      |                                              |                                  | 1                 |     |
|                                                                               |                                                                                | StrengthsAndNeedsA                               | Routine                                      |                                               |                                      |                                              |                                  | 1                 |     |
| North Charles                                                                 |                                                                                | TREATMENT PLAN                                   | OOH - JCR                                    |                                               |                                      |                                              |                                  |                   | 2.1 |
| routh Checklist                                                               |                                                                                | StrengthsAndNeedsA                               | Routine                                      |                                               |                                      |                                              |                                  |                   |     |
| <u>Eligibility Request</u>                                                    |                                                                                |                                                  |                                              |                                               |                                      |                                              |                                  |                   |     |
| Forms                                                                         |                                                                                |                                                  |                                              |                                               |                                      |                                              |                                  |                   |     |

## Treatment Plans and Assessments Grid

| Outcomes Report            | Select Treatment Plan    | or Assessment type to creat | Select an Assessme   | nt/Treatment Plan * | Add New               |               |             |
|----------------------------|--------------------------|-----------------------------|----------------------|---------------------|-----------------------|---------------|-------------|
| ngitudinal Outcomes Report | Double click an existing | g assessment to open it for | Review/Edit          |                     |                       |               |             |
| Individual Outcomes Report | Assessment Type          | Assessment Sub Type         | Assessment /CFT Date | Author              | Submitted to CSA Date | Assessment ID | Create Date |
|                            | TREATMENT PLAN           | OOH - JCR                   |                      |                     |                       |               | ( =         |
|                            | TREATMENT PLAN           | UCM + CR90D                 |                      |                     |                       |               | - 1         |
|                            | StrengthsAndNeedsA       | Routine                     |                      |                     |                       |               | 1           |
|                            | StrengthsAndNeedsA       | Routine                     |                      |                     |                       |               | 1           |
|                            | TREATMENT PLAN           | OOH - JCR                   |                      |                     |                       |               |             |
|                            | StrengthsAndNeedsA       | Routine                     |                      |                     |                       |               |             |

#### CMO Example

- Your user type will determine which Treatment Plans or Assessment(s) you can complete.
- Approved plans and assessments are available to any user who has access to the youth's record.
- The grid can be sorted and filtered by clicking on any column heading.
- Double-clicking on the row with the Treatment Plan or Assessment will open the document for viewing.

## Creating Treatment Plans and Assessments

PerformCARE®

Select the type of Treatment Plan or Assessment available to create and select the Add New push button.

| Outcomes Report              | Select Treatment Plan of | or Assessment type to create | B.     | Select an Assessment/Treatment Plan * | Add New               |               |             |
|------------------------------|--------------------------|------------------------------|--------|---------------------------------------|-----------------------|---------------|-------------|
| Longitudinal Outcomes Report | Double click an existing | g assessment to open it for  | Reviev | CMO - Treatment/Service Plan          |                       |               |             |
| Individual Outcomes Report   | Assessment Type          | Assessment Sub Type          | A      | OOH - Assessment                      | Submitted to CSA Date | Assessment ID | Create Date |
|                              | TREATMENT PLAN           | OOH - JCR                    |        | Strengths And Needs Assessment        |                       |               |             |
|                              | TREATMENT PLAN           | UCM - CR90D                  |        |                                       |                       |               |             |
|                              | StrengthsAndNeedsA       | Routine                      |        |                                       |                       |               |             |
|                              | StrengthsAndNeedsA       | Routine                      |        |                                       |                       |               |             |

#### CMO Example

| elect Treatment Plan or A  | ssessment type to create:       | Select an Assessment/Treatment Plan * | Add New            |               |             |         |
|----------------------------|---------------------------------|---------------------------------------|--------------------|---------------|-------------|---------|
| ouble click an existing As | ssessment to open it for Review | OOH Treatment/Service Plan            |                    |               |             |         |
| Assessment Type            | Assessment Sub Ty               | OON - neatheny service Plan           | Submitted to CSA D | Assessment ID | Create Date | UM Form |
| OOH - CON                  | Initial                         | Strengths And Needs Assessment        | 10                 |               |             |         |
| StrengthsAndNeedsA         | Routine                         |                                       |                    |               |             |         |
| OOH                        |                                 |                                       |                    |               |             |         |
| TREATMENT PLAN             | UCM - SC                        |                                       |                    |               |             |         |
| BPSAsmt                    | Behavioral Health               |                                       |                    |               |             | YES     |
| TREATMENT PLAN             | UCM - Annual Review             |                                       |                    |               |             |         |

OOH Example

At the bottom of each Treatment Plan and Assessment are Action buttons that allow the user to Save, Save and Close, Submit, Cancel, Delete and Print. In addition, users may Return or Transfer the Treatment Plan to another user in their Agency, and see the review history of the Treatment Plan or Assessment.

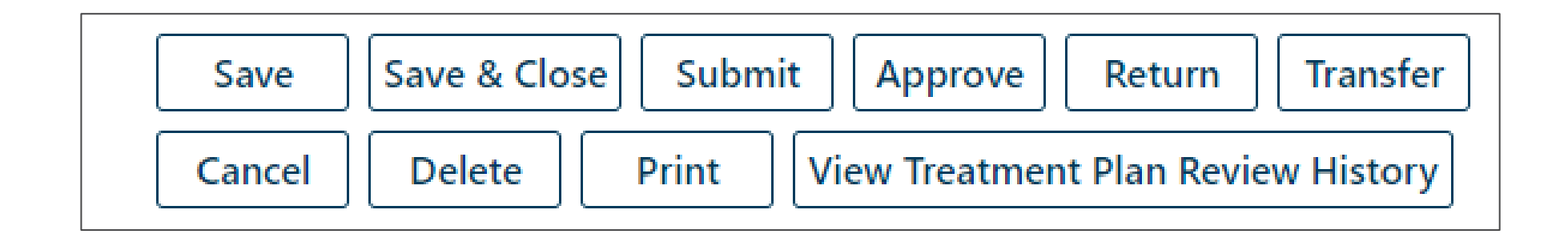

### Authorizations

#### PerformCARE®

Return To Main

Face Sheet

Out of Home

My Active Youth

Plan Approval

Progress Notes

```
Treatment Plans Assessments
```

**Authorizations** 

Claims

Youth Checklist

Forms

- The Authorizations link is on the left side of the screen from within the youth's record.
  - When the button has been left-clicked, the Authorizations on File grid will populate showing all Authorizations for the youth.

| Authorizations | on file  |             |          | 🖶 Print All | 🖶 Print Provider | Selected | 🖶 Print | Parent Selected |
|----------------|----------|-------------|----------|-------------|------------------|----------|---------|-----------------|
| AuthNum        | Provider | ServiceCode | AuthType | StartDate   | EndDate          | Approve  | dUnits  | ProviderID      |
|                |          | 25008       | Approved |             |                  | 2        |         |                 |
|                |          | H0036TJU1   | Approved |             |                  | 104      |         |                 |
|                |          | H0036TJU1   | Approved |             |                  | 48       |         |                 |
|                |          |             |          |             |                  |          |         |                 |

### Printing Authorizations

#### PerformCARE®

There are two report options for printing authorization letters:

- Provider Letter
- Parent/Guardian Letter

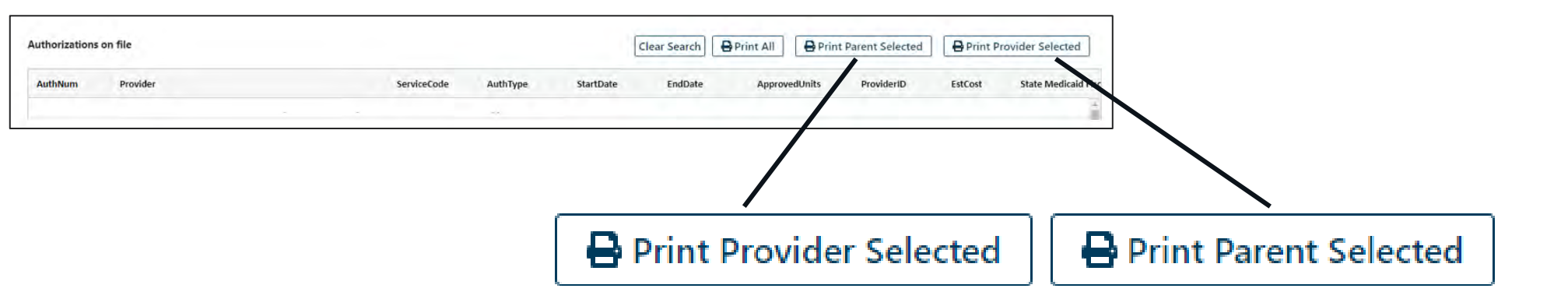

Clicking on either button option will produce a form letter from PerformCare containing authorization information necessary for billing, such as the authorization number, service dates, procedure code, units, and frequency.

## Claims

PerformCARE®

 The Claims link is located on the left side of the Face Sheet. Selecting this link will bring you to the Claims Screen.

| ICIN                             | Auth Number                     | Start Date      | End Dat      | e          | Service Code                        | Provider Number |          |
|----------------------------------|---------------------------------|-----------------|--------------|------------|-------------------------------------|-----------------|----------|
|                                  |                                 | MM/DD/YYYY      | MM/DD        | /YYYY      |                                     |                 |          |
| Search Clear                     | Print                           |                 |              |            |                                     |                 |          |
| Drauidar Nama                    |                                 | Year            |              |            |                                     |                 |          |
| Provider Name                    |                                 |                 |              |            |                                     |                 |          |
| Provider Name                    |                                 | 2022            | -            |            |                                     |                 |          |
| Behavioral Health                | Inpatient Outp                  | 2022<br>patient | *            |            |                                     |                 |          |
| Behavioral Health                | Inpatient Outp                  | 2022<br>patient | Service Code | Service De | escription                          | Start Date      | End Date |
| Behavioral Health<br>Auth Number | Inpatient Outp<br>Provider Name | 2022<br>patient | Service Code | Service De | escription<br>Comm. Individual LCSW | Start Date      | End Date |

- The Claims screen lists claims submitted to PerformCare and Medicaid for payment.
- The user's Provider Type determines access to the screen and the type of claims available for viewing including Behavioral Health, Pharmacy, Substance Use, Inpatient and Outpatient.

#### Return To Main

Face Sheet

Out of Home

My Active Youth

Plan Approval

Progress Notes

Treatment Plans Assessments

Authorizations

Claims

Youth Checklist

**Eligibility Request** 

Forms

©PerformCare 2023

### Links on the Welcome Page

Youth / Child Search FSS Link My Active Youth **Out Of Home Provider Details Message Functions** System Functions Reporting **Historical Access** Anomaly Management Full access to these areas is dependent on the user's

Provider Type and Security level.

<u>FSS Link</u> - Direct access to the Family Support Services Link for respite

<u>Out of Home</u> – access to YouthLink (residential treatment), Family Support Services (respite services) Link, and Adolescent Housing Hub Link (independent housing) functions

<u>Provider Details</u> – Providers contact information, access to specify details of providers' services

<u>Message Functions</u> – for CMO, MRSS and OOH, view messages generated from YouthLink around referral status

<u>System Functions</u> – access to the System Administrative functions and user password reset

<u>Reporting</u> – access to Reporting functions specific to the provider type

<u>Historical Access</u> – for youths' historical information when a provider is no longer providing services

<u>Anomaly Management</u> – listing of anomalies found in youth records

#### Welcome Page Buttons

#### PerformCARE®

#### Buttons on the Welcome Page are based on Provider Type

MRSS Provider Welcome Page

|                                                                           | Quick Search                                    |
|---------------------------------------------------------------------------|-------------------------------------------------|
| System Admin                                                              | CYBER ID -                                      |
|                                                                           | First Name Last Nam                             |
| outh / Child Search                                                       | DOB MM/DD/YYYY                                  |
| My Active Youth                                                           |                                                 |
| Out of Home                                                               | Crisis Assessment - In Progress                 |
| Provider Details                                                          | Youth/Child ID First Name Last Name Create Date |
| Message Functions                                                         |                                                 |
| system Functions                                                          |                                                 |
| Penorting                                                                 |                                                 |
| Reporting<br>Historical Access                                            |                                                 |
| <u>Reporting</u><br><u>Historical Access</u><br>Anomaly Management        |                                                 |
| <u>Reporting</u><br>Historical Access<br>Anomaly Management               |                                                 |
| Reporting<br>Historical Access<br>Anomaly Management                      |                                                 |
| <u>Reporting</u><br>distorical Access<br>Anomaly Management               |                                                 |
| Reporting<br>Historical Access<br>Anomaly Management                      |                                                 |
| <u>Reporting</u><br><u>Historical Access</u><br>Anomaly Management        |                                                 |
| Reporting<br>Historical Access<br>Anomaly Management                      |                                                 |
| Reporting<br>Historical Access<br>Anomaly Management                      |                                                 |
| <u>teporting</u><br><u>distorical Access</u><br><u>unomaly Management</u> |                                                 |
| teporting<br>Historical Access<br>Anomaly Management                      |                                                 |
| Reporting<br>Historical Access<br>Anomaly Management                      |                                                 |
| Reporting<br>Historical Access<br>Anomaly Management                      |                                                 |
| Reporting<br>Historical Access<br>Anomaly Management                      |                                                 |
| Reporting<br>Historical Access<br>Anomaly Management                      |                                                 |
| Reporting<br>Historical Access<br>Anomaly Management                      |                                                 |

FSS Provider Welcome Page

|                     | Quick Search                      |
|---------------------|-----------------------------------|
|                     | CYBER ID *                        |
| outh / Child Search | First Name                        |
| ly Active Youth     | Last Name                         |
| SS Link             | DOB MM/DD/YYYY                    |
| vstem Functions     |                                   |
| listorical Access   | Authorization - Current           |
| eporting            | Auth # Youth Na Provider Youth/Ch |
|                     |                                   |
|                     |                                   |
|                     |                                   |
|                     |                                   |
|                     |                                   |

## YouthLink for CMO, MRSS, DCP&P

YouthLink stores referrals of youth and young adults for Out of Home Treatment Services; it allows for appropriate matching of the youth's Intensity of Service (IOS) needs, the Provider Information and program capacity.

| OOH Speci      | fic Fun | ctions |                |                 |             |        |         |                        |                  |               |               |                 |                    |
|----------------|---------|--------|----------------|-----------------|-------------|--------|---------|------------------------|------------------|---------------|---------------|-----------------|--------------------|
| Provider Statu | s       | Yo     | outh/Child I   | D Referral      | # 105       |        |         |                        |                  |               | _             |                 |                    |
| All Ac         | tive    | ÷      |                |                 |             |        |         |                        |                  | Search        | Clear Search  |                 |                    |
| Youth Link     | ¢       |        |                |                 |             |        |         |                        |                  |               |               |                 | 🔒 Print            |
| Youth/Ch<br>ID | Мар     | Re     | ferral<br>mber | Referral Status | Youth/Child | Gender | Age     | Case Management Entity | Intensity Of Sen | vices Open to | SRTU          | CON CON Exp Dat | e Days On Yo       |
|                | Мар     |        |                | Assign          |             |        |         |                        |                  |               |               |                 | 14                 |
|                | Map     |        |                | InProcess       |             |        |         |                        |                  |               |               |                 |                    |
|                | Map     |        |                | InProcess       |             |        |         |                        |                  |               |               |                 |                    |
|                | Máp     |        |                | Assign          |             |        |         |                        |                  |               |               |                 |                    |
|                | Мар     |        |                | InProcess       |             |        |         |                        |                  |               |               |                 |                    |
|                | Мар     | _      | -              | Assign          |             |        |         |                        |                  |               |               |                 |                    |
|                |         |        |                |                 |             |        |         |                        |                  |               |               | Number of Youth | on Youth Link:(18) |
| Provider S     | tatus   |        |                |                 |             |        |         |                        |                  |               |               | Clear S         | earch Print        |
| Referral Numb  | er.     | Status | Reason         | Description     | Site Name   | Provid | er Type | Avail Beds Contact     | Name Cont        | act Phone (   | Contact Email | Youth/Child     | Days In Prov Queue |
|                |         |        |                |                 | С           | MO Vi  | ew Y    | outhLink scre          | en               |               |               |                 |                    |
|                |         |        |                |                 |             |        |         |                        |                  |               |               |                 |                    |

#### Geomap

The Geomap helps users identify the location of a specific provider. The Geomap functionality is accessed through a button found in Provider Details and Out of Home Treatment area. Geomap appears on YouthLink, Adolescent Housing Hub (AHH) and Family Support Service (FSS) screens. The Geomap displays details about providers. On YouthLink the Geomap also displays the location of the youth as a Star.

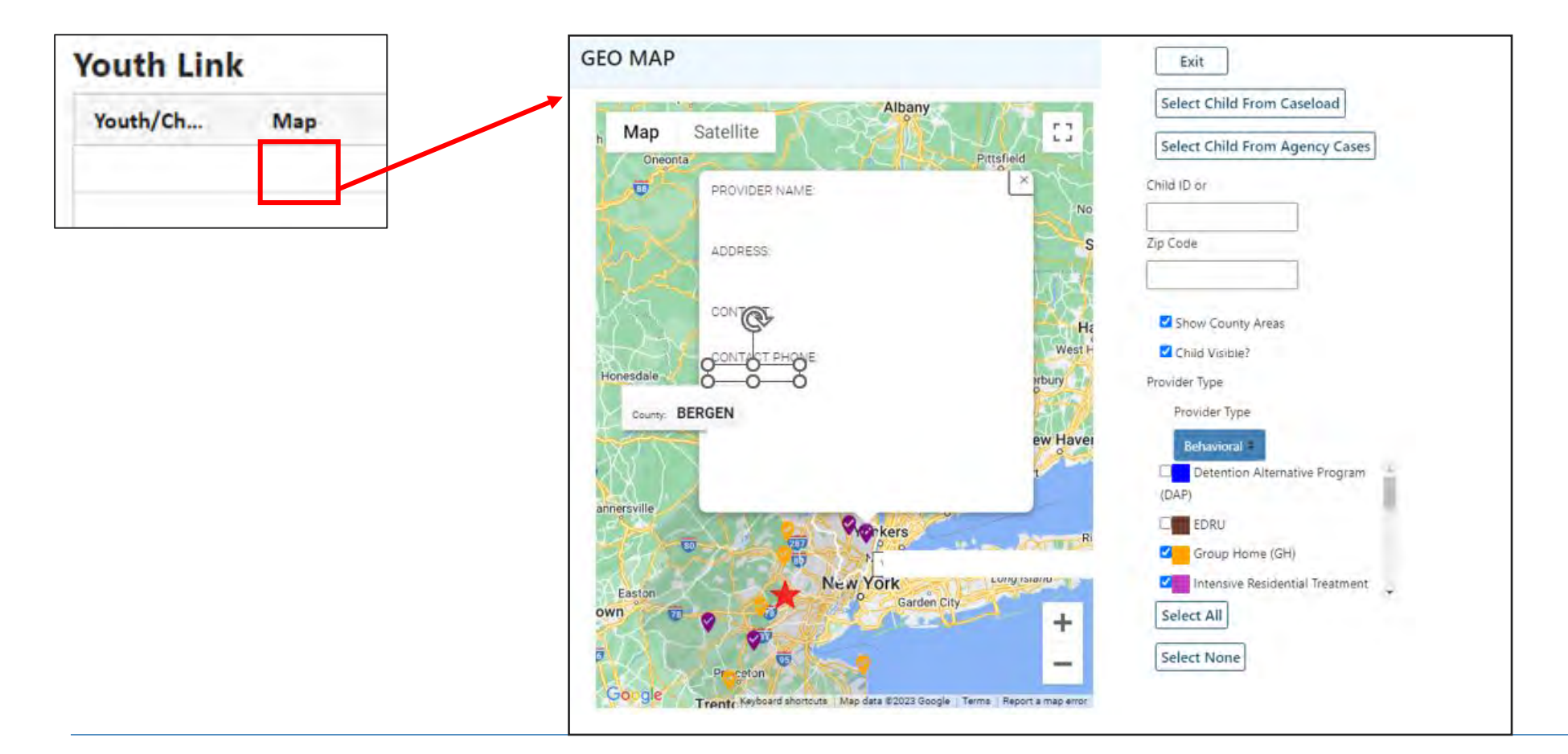

## YouthLink for OOH

#### The OOH Provider Youth Link Tab

displays a grid with severa column headings:

- -Referral Number
- –Status
- -Youth/Child ID
- -Gender
- –Age
- -Case Management Entity
- -Intensity of Services
- -Certification of Need (CON
- -CON Exp Date
- -Days on YouthLink
- -Last Date Referral
- -Cancelled
- -Create Date
- -All the referral's specifiers

| OOH Specific Functions                      |                                                                                             |                             |
|---------------------------------------------|---------------------------------------------------------------------------------------------|-----------------------------|
| Filter By Location:                         |                                                                                             |                             |
| Provider Queue Youth Link Census Assignment | t History Projected Discharges / Other                                                      |                             |
| Youth Link                                  |                                                                                             | Clear Search 🖶 Prin         |
| Referral Number Status Youth/Child ID       | Gender Age Case Management Entity Intensity Of Services CON CON Exp Date Days On Youth Link | Last Date Referral Cancelle |
|                                             |                                                                                             |                             |
|                                             |                                                                                             |                             |
|                                             |                                                                                             |                             |
|                                             |                                                                                             |                             |
|                                             | OOU User Vouth Link Tab                                                                     |                             |
|                                             | OOH USEL TOULIT LINK TAD                                                                    |                             |
|                                             |                                                                                             |                             |
| ]                                           |                                                                                             |                             |
|                                             |                                                                                             |                             |
|                                             |                                                                                             |                             |
|                                             |                                                                                             |                             |
|                                             |                                                                                             |                             |
| 1                                           |                                                                                             |                             |

#### Adolescent Housing Hub

Adolescent Housing Hub (AHH) is a real-time, bed tracking, and referral process, targeted to address the complex needs of youth who are homeless and youth transitioning out of the DCF system. The system allows for appropriate matching of youth for housing services by accurately capturing the needs of the youth, provider information, and program capacity.

| AHH Specific Functions |                    |                |                  |               |               |                   |                  |                        |              |
|------------------------|--------------------|----------------|------------------|---------------|---------------|-------------------|------------------|------------------------|--------------|
| ovider Status          | Youth/Child ID     | Referral       | #                |               |               | -                 |                  |                        |              |
| All Active =           |                    |                |                  |               |               | Search            | ]                | (                      | Clear Search |
| AHH Link               |                    |                |                  |               |               |                   |                  |                        | 🖶 Print      |
| Map Referral Number    | Referral Status    | Youth/Child ID | Youth/Child Name | Created Date  | Created By    | Date Last Updated | Gender Ag        | e County               |              |
|                        |                    |                |                  |               |               |                   |                  |                        |              |
|                        |                    |                |                  |               |               |                   |                  |                        |              |
|                        |                    |                |                  |               |               |                   |                  |                        |              |
|                        |                    |                |                  |               |               |                   |                  |                        |              |
| 1110m                  |                    |                |                  |               |               |                   |                  |                        | ,            |
|                        |                    |                |                  |               |               |                   |                  | Number of People on AH | H Link:(434) |
| Provider Status        |                    |                |                  |               |               |                   |                  | Clear Search           | 🔒 Print      |
| Referral Number Status | Reason Description | Site Name      | Avail Beds       | Contact Name  | Contact Phone | Contact Email     | Youth/Child Name | Days In Prov Queue     | Date To      |
|                        |                    |                |                  |               |               |                   |                  |                        | 1000         |
|                        |                    |                |                  | No data to sh | ow            |                   |                  |                        |              |
|                        |                    |                |                  | 1             |               |                   |                  |                        |              |
|                        |                    |                |                  |               |               |                   |                  |                        |              |
|                        |                    |                |                  |               |               |                   |                  |                        |              |

©PerformCare 2023

## Family Support Services – FSS Link

**FSS Link** is an area of CYBER that houses family applications with requests for Family Support Services including different types of respite, assistive technology, and educational advocacy services. It allows for appropriate matching of the youth and family's requests, the Provider Information and program capacity.

| Provider Status |                      |                     | Youth/Child ID      | App ID         | Referral#           | Service    |                            |               |
|-----------------|----------------------|---------------------|---------------------|----------------|---------------------|------------|----------------------------|---------------|
|                 | All Active           |                     | -                   | citib in       | instantian.         |            | 4                          | Search        |
| Clear Search    |                      |                     |                     |                |                     |            |                            |               |
| FSS Link        |                      |                     |                     |                |                     |            |                            | 🔒 Print       |
| App ID Ref ID   | Youth/Child ID Youth | /Child Family's Lev | el of Need App Type | Ser Req Status | Ser Req Create Date | Service    | Units Requested            | Units F       |
|                 |                      |                     |                     |                |                     |            |                            |               |
|                 |                      |                     |                     |                |                     |            | Alizaber of Vents and      | -             |
| Provider Status |                      |                     |                     |                |                     |            | Clear Search               | Print         |
| Status          | Reason Description   | Program Name        | Units Rem Co        | antact Name    | Contact Phone Cont  | tact Email | Days In Prov Queue Service | Approved Date |
|                 |                      |                     |                     |                |                     |            |                            |               |

## Reporting

#### PerformCARE<sup>®</sup>

Youth / Child Search

**FSS Link** 

My Active Youth

Out Of Home

**Provider Details** 

Message Functions

System Functions

Reporting

Historical Access

Anomaly Management

• The Reporting link is located on the left side of the Welcome Screen. This link will bring users to the Reporting Functions screen.

| Reporting Functions      |                                                                   |                        |                 | 1. A. A. A. A. A. A. A. A. A. A. A. A. A. |
|--------------------------|-------------------------------------------------------------------|------------------------|-----------------|-------------------------------------------|
| Program                  | C12 - CMO - CMO Morris/Sussex (8458502)                           | = Report               | Select a Report | = View Report                             |
|                          |                                                                   |                        |                 |                                           |
|                          |                                                                   |                        |                 |                                           |
|                          |                                                                   |                        |                 |                                           |
| 🍋 🏭                      |                                                                   |                        |                 |                                           |
| Reporting Service        |                                                                   |                        |                 |                                           |
| Reporting service enable | s you to access all the reports via Cyber interface based on your | user account security. |                 |                                           |
| Please choose a program  | n first. Then, choose a report to view.                           |                        |                 |                                           |

- The user's provider type and security level determines the access to the Reporting Functions Screen and the available reports for viewing.
- Only users with Level 3 security are granted access to this function by their System Administrator.

#### **Historical Access**

#### Youth / Child Search

**FSS Link** 

My Active Youth

Out Of Home

**Provider Details** 

Message Functions

System Functions

Reporting

**Historical Access** 

Anomaly Management

If a youth that was previously opened to a provider is now closed, that provider will have Historical Access to the youth.

- Historical Access gives providers read- and print-only access to a youth's record after they have been closed.
- Providers will have access to the information that was put into the system during the time they had access to the youth; information outside of that time-frame will not be available.

## Anomaly Management

#### PerformCARE®

| Touth / Child Search |   |
|----------------------|---|
| FSS Link             |   |
| My Active Youth      | , |
| Out Of Home          | _ |
| Provider Details     |   |
| Message Functions    | 1 |
| System Functions     |   |
| Reporting            |   |
| Historical Access    |   |
| Anomaly Management   |   |
|                      |   |

........

- The Anomaly Management link is located on the left side of the
   Welcome Screen. Selecting this link will bring you to the Anomaly
   Management Functions screen.
- Level 2 or 3 Security Group is granted access to this function.

| Current Anomalie | es on File    | Select a Specific Type of Anomaly to List | Show All Anomalies * | Clear Search Resolve Selected |
|------------------|---------------|-------------------------------------------|----------------------|-------------------------------|
| Youth/Child ID   | Description   |                                           | Date                 |                               |
|                  | Open Tracking | Element/Over 20 Years Old                 | 02/04/2022           |                               |
|                  | Open Tracking | Element/Over 20 1/2 Years Old             | 02/04/2022           |                               |
|                  | Open Tracking | Element/Over 20 Years Old                 | 02/04/2022           |                               |
|                  | Open Tracking | Element/No Medicaid                       | 02/04/2022           |                               |
|                  | Open Tracking | Element/Over 20 1/2 Years Old             | 02/04/2022           |                               |
|                  | Open Tracking | Element/Over 20 Years Old                 | 02/04/2022           |                               |
|                  | Open Tracking | Element/Over 20 1/2 Years Old             | 02/04/2022           |                               |
|                  | Open Tracking | Element/Over 20 Years Old                 | 02/04/2022           |                               |
|                  | Open Tracking | Element/No Progress Notes in 30 Days      | 02/04/2022           |                               |

 This screen allows the user to <u>view and resolve anomalies</u> in youth records such as Assessment Ratings, Progress Notes and Demographic Data for the youth assigned to their agency. **CYBER Service Desk and Additional Training** 

PerformCARE®

Technical, Billing, Clinical, or Procedural questions about CYBER:

Use the Customer Service Request Form

www.performcarenj.org/servicedesk/

**CYBER Trainings and Presentations:** 

https://www.performcarenj.org/provider/training.aspx

**Email Training:** 

PCNJTraining@performcarenj.org

PerformCare 1-877-6520-7624

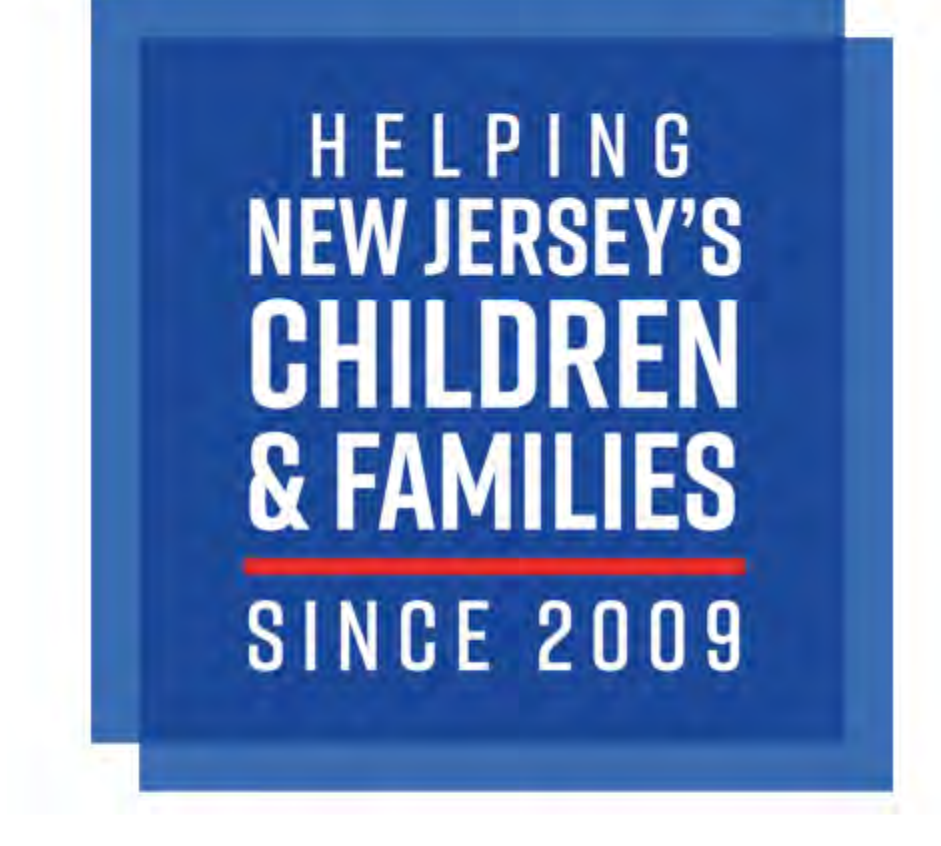